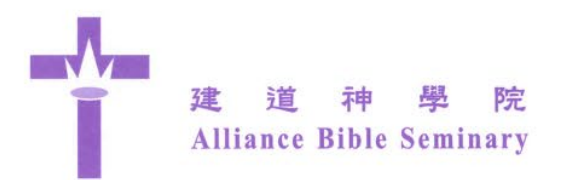

### 教牧及信徒領袖學院課程 申請入學指引

### 教牧及信徒領袖學院課程

- C-ICS 跨文化研究證書 課程簡介 1.
- 2. BCS 基督教研究學士 課程簡介
- MCF 基督信仰碩士 課程簡介 3.
- 4. MCS 基督教研究碩士(兼讀) 課程簡介

### 截止報名日期

全年三輪收生,報名手續需於每年7月1日、11月1日、2月1日前辦理 (若入學文件未齊者,則會安排順延至下一季入學)。請盡早交齊以下文件,以 免因為網路延遲、系統過載或其他技術問題而影響你的申請進度。

### 預備入學文件以備上載

- \*以下文件格式只接受JPEG, PDF。假如是上載其他格式的文件(例 iPad, iPhone拍攝的 HEIC 格式),將因為系統無法打開你的文件而延誤你的入 學申請。
- 1. 學歷證件

備妥學歷證明文件副本的電子檔(PDF / JPEG),包括會考 / DSE / 高考 / TOEFL / IELTS 等公開考試成績表、大學 / 大專 / 神學院的畢業文憑 / 證書 及成績表。其他文憑 / 証書 / 英國皇家音樂學院音樂証書 及 成績等級證明 的副本。

#### 書寫一篇約1,500字之個人經歷,內容如下: 2.

- a. 得救見証
- b. 事奉恩賜,優點和缺點
- c. 投考此課程之原因和目的
- 3. 證件相片電子檔
  - a. 備妥入學申請表上的證件相片電子檔(JPEG)。
  - b. 證件相片須在過去一年內拍攝,不能戴帽,白色 背景及高像素為佳,以備製作學生證
- 4. 個人推薦信
  - a. 推薦人必須認識申請者兩年以上及無親屬關係
  - b. 邀請以下兩類推薦人填寫及遞交個人推薦信:
    - 現屬教會的堂主任牧師/堂主任傳道 i.
    - 現屬教會的長執/牧師/傳道或現屬工作崗位的上司/非下屬 ii. 的同事 或 曾 / 正就讀學校的教師

九龍中心 Kowloon Centre

香港長洲長洲山頂道 22 號 22 Cheung Chau Peak Road, Cheung Chau, Hong Kong Tel: (852)2981-0345 Fax: (852)2981-9777 E-mail: abspo@abs.edu

香港九龍觀塘海濱道 133 號萬兆豐中心 10 樓 G 室 Unit G, 10/F., MG Tower, 133 Hoi Bun Road, Kwun Tong, Kowloon, Hong Kong Tel: (852) 3657-4830 Fax: (852) 3596-7824 E-mail: absdev@abs.edu

50毫米(高)

mm(H)

◀--40毫米(闊) mm (W)→

建道神學院 Alliance Bible Seminary

- c. 現屬教會是申請人受洗/受浸後會籍所在的教會
- d. 向推薦人取得以下資料:
  - i. 推薦人姓名
  - ii. 推薦人所屬教會名稱
  - iii. 推薦人職業
  - iv. 推薦人電話
  - v. 推薦人電郵(請確保輸入正確)
- e. 當申請人在網上「正式提交報名表」後,本院電腦系統將即時以電 郵發送個人推薦信超連結(hyperlink)給推薦人,由推薦人在網上填 寫,並直接送達本院。
- f. 溫馨提示:為不延誤入學手續的辦理,申請人宜提醒推薦人盡快填回。當推薦人填交網上個人推薦信,申請人會即時收到本院電腦系統發出的電郵通知。

#### 5. 最高學歷成績單正本 (Official Transcript)

- a. 申請人必須向所屬大學申請最高學歷的成績單正本,選用以下其中 一個方式由該等院校直接寄到本院:
  - i. 由該等院校直接郵寄成績單正本(Official Transcript)到本院教牧 及信徒領袖學院,郵寄地址如下: ABS School of Pastoral and Christian Leadership, 1/F., Rialto Building, No. 2 Landale Street, Wan Chai, Hong Kong.
  - ii. 由該等院校直接電郵到本院教牧及信徒領袖學院 ABS School of Pastoral and Christian Leadership: <u>spcl@abs.edu</u>
- b. 成績單正本申請需時,敬請盡快辦理,否則將影響申請進度。
- c. 假如申請人是本院校友,可免交本院成績表正本。
- d. 如果申請人以前曾向本院遞交**最高學歷成績單正本**,此次報名可豁 免再交成績表正本。

#### 網上報名表

必須在微軟視窗 (Microsoft Windows)的電腦(PC)上,登入本院課程的報名 網頁 https://eservice.abs.edu/admission/,填妥網上報名表及上載以上文件。假如 使用其他電腦作業系統(例如 Mac 機、iPad 等),將可能無法上載文件,延誤你 的入學申請。

第4頁起是圖文版的網上報名表指引。

### 報名費用

- 1. 入學報名費HK\$550,以本院最新的收費表為准。取錄與否,概不退還。
- 2. 網上報名表一經遞交,申請人將在電郵附件收到繳費通知單。

香港長洲長洲山頂道 22 號 22 Cheung Chau Peak Road, Cheung Chau, Hong Kong Tel: (852)2981-0345 Fax: (852)2981-9777 E-mail: abspo@abs.edu

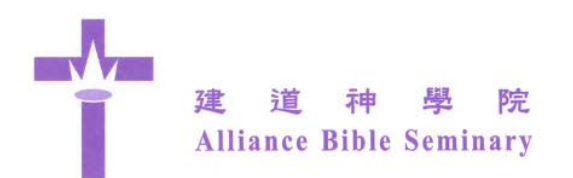

### 入學筆試

- 筆試將安排在入學面試前進行,包括:聖經知識考試、英文閱讀理解能 力考試。
- 2. 入學處將通知申請人筆試日期。
- 3. 若申請跨越文化研究證書課程,豁免筆試。
- 4. 若申請者 TOEFL 成績達 550 分(電腦試題達 213分、網上試題達 79)、或 IELTS 成績達 6.5 級,則可豁免英文試。申請者在填寫網上入學申請表時,在〔公開考試〕欄目須填上TOEFL / IELTS 的成績,並同時上載 TOEFL / IELTS 的成績單副本。

### 入學面試

按個別情況,本院安排為申請者進行面試,請候通知。

### 助學金

如獲取錄,30歲或以下、教會同工(教牧、幹事等)與基督教機構同工, 並有經濟困難的學生,可申請學費資助。

#### 查詢:

教牧及信徒領袖學院 電郵: spcl@abs.edu 電話: 852-2735 1470 WhatsApp: 852-9735 8226

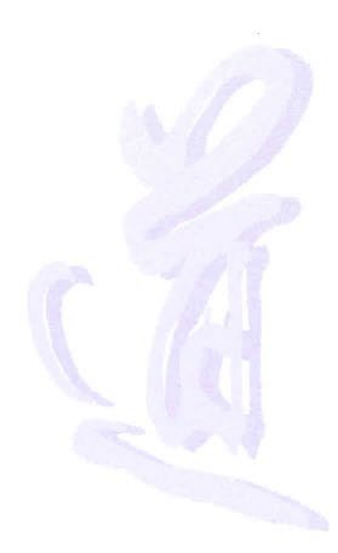

香港長洲長洲山頂道 22 號 22 Cheung Chau Peak Road, Cheung Chau, Hong Kong Tel: (852)2981-0345 Fax: (852)2981-9777 E-mail: abspo@abs.edu

市區校園 City Campus 香港灣仔蘭杜街 2 號麗都大廈 1 樓 1/F., Rialto Building, 2 Landale Street, Wan Chai, Hong Kong Tel: (852)2735-1470 Fax: (852)2735-1476 E-mail: abscitycampus@abs.edu

九龍中心 Kowloon Centre 香港九龍觀塘海濱道 133 號萬兆豐中心 10 樓 G 室 Unit G, 10/F., MG Tower, 133 Hoi Bun Road, Kwun Tong, Kowloon, Hong Kong Tel: (852) 3657-4830 Fax: (852) 3596-7824 E-mail: absdev@abs.edu 第3頁

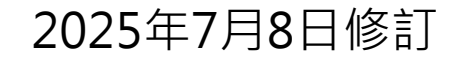

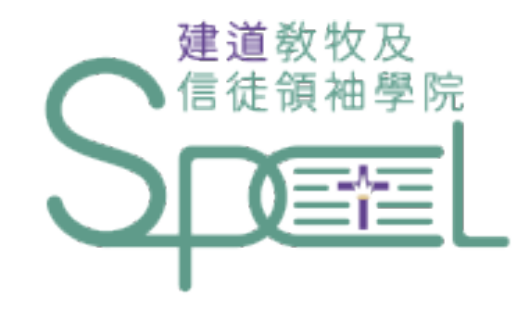

C-ICS 跨文化研究證書 BCS 基督教研究學士 MCF 基督信仰碩士 MCS 基督教研究碩士(兼讀)

## 網上報名表指引

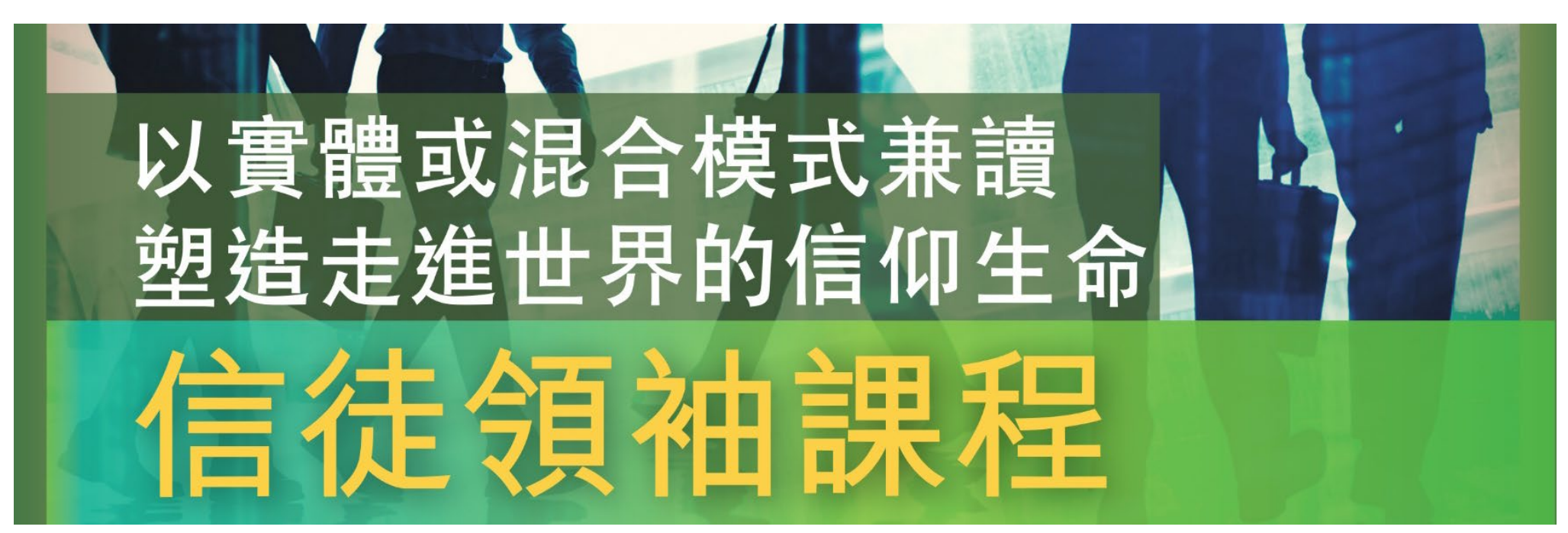

# <u>第1步. 預備入學所需文件</u>

• 根據此頁前的「**入學申請指引」**指示,

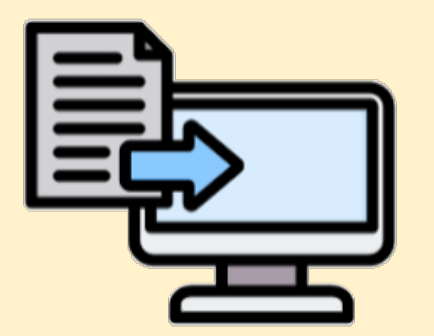

你已**備妥**入學所需文件的電子檔(PDF/JPEG)及相關資料,

才開始填寫「網上報名表」

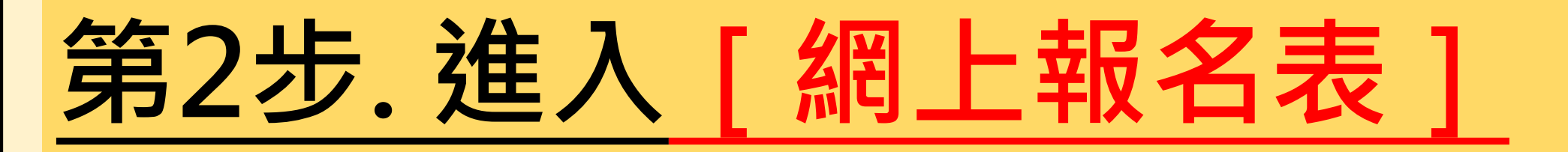

### https://eservice.abs.edu/admission/

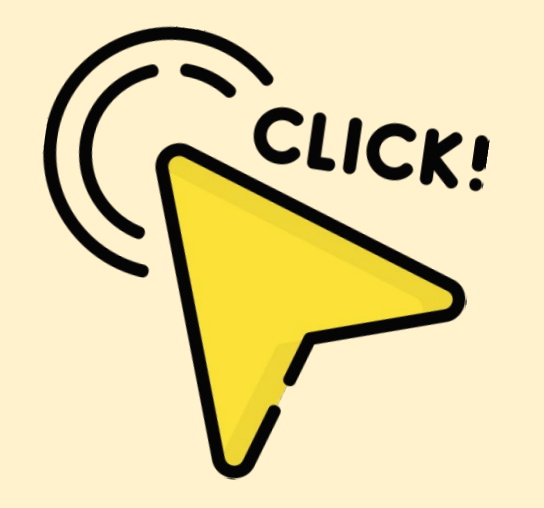

# <u> 第3步. 開設 [報名戶口]</u>

|   | ▲ ▲ ● 虚                            |         |         |
|---|------------------------------------|---------|---------|
| ) | 若是 <b>首次</b> 進入 <mark>報名表</mark> , | 首次開設戶口以 | 已開設戶口,繼 |
|   | 請按左邊藍框的                            | 報讀課程    | 續報名程序   |
|   | [首次開設戶口]                           | <請按此>   | <請按此>   |

|   | ▲ ▲ ▲ ▲ ▲ ● ● ● ● ● ● ● ● ● ● ● ● ● ● ● |                |   |  |  |  |  |
|---|-----------------------------------------|----------------|---|--|--|--|--|
| 2 | <b>建立新用戶</b><br>中文姓名                    | <              |   |  |  |  |  |
|   | 電郵<br>(此電郵將設定為與本                        | <sup> </sup>   |   |  |  |  |  |
|   | 提交                                      |                |   |  |  |  |  |
|   |                                         | 「輸人後,記得按[提父] 4 | - |  |  |  |  |

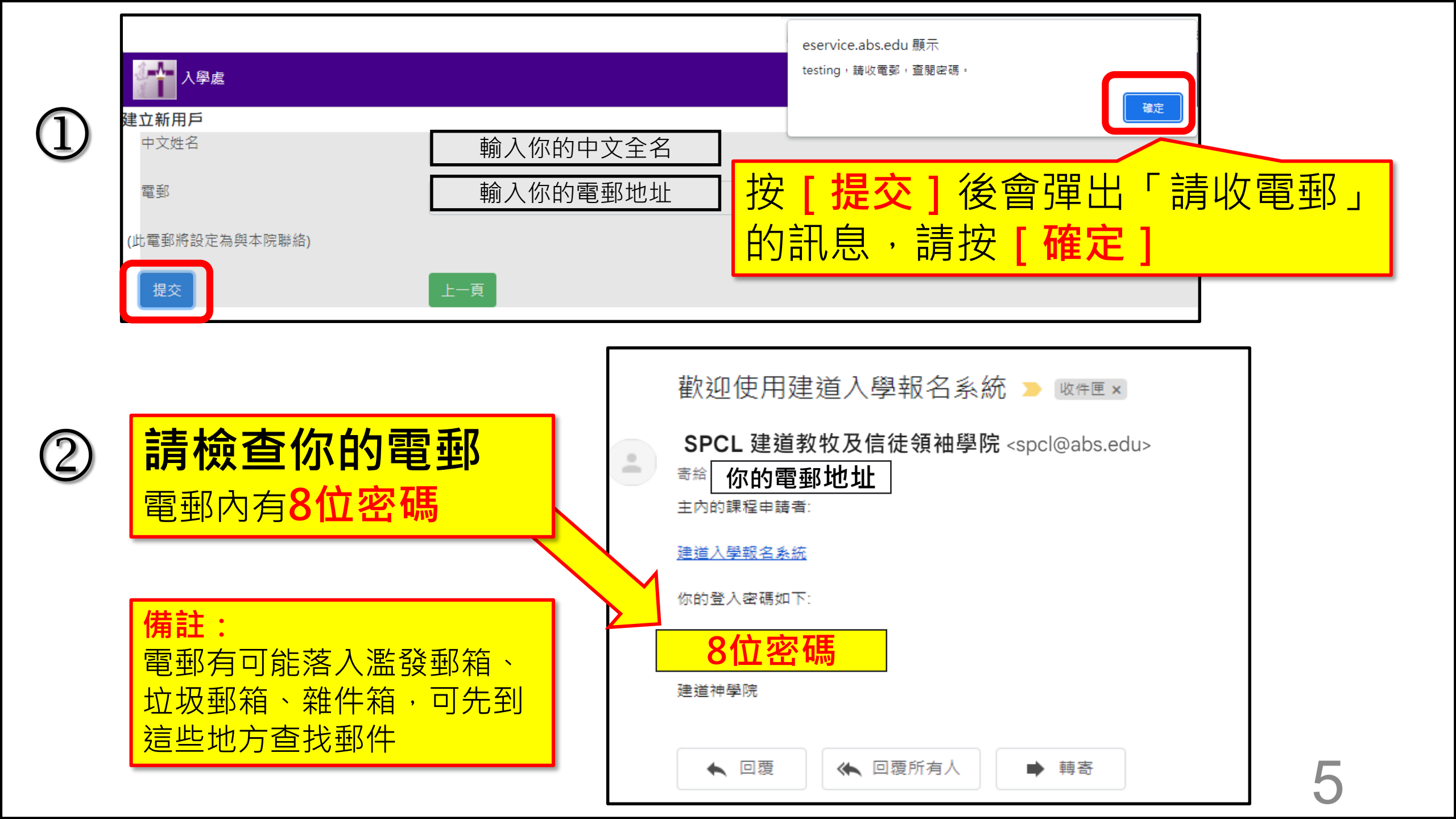

## 第4步. 登入網上報名表

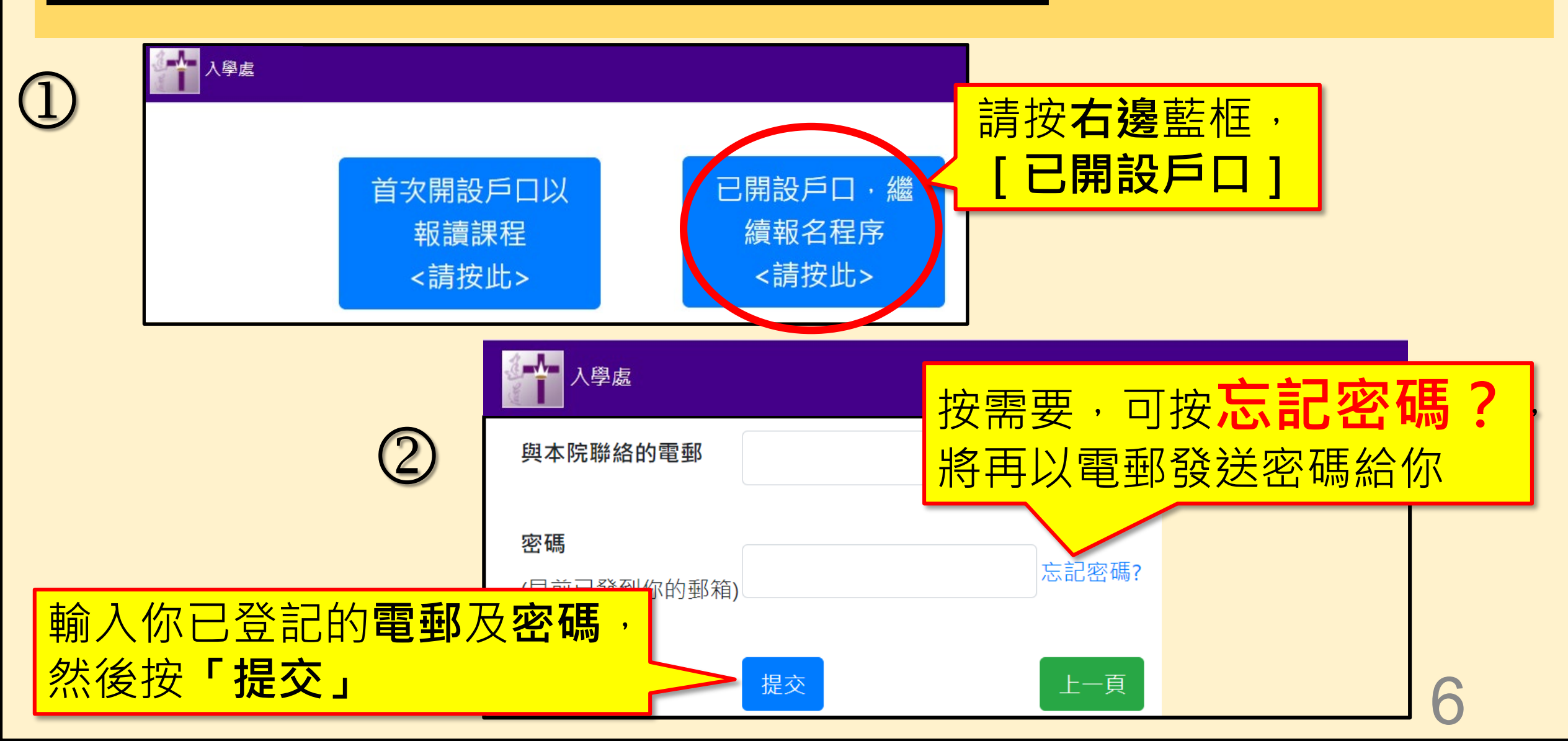

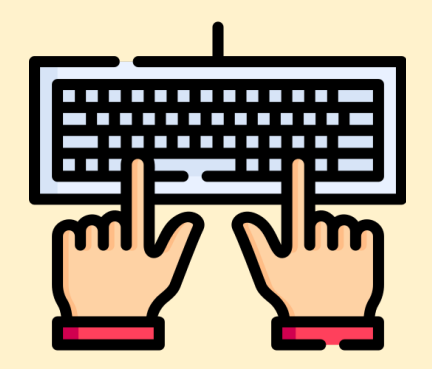

## 第5步:填寫[網上報名表]

### \*以下所顯示的資料僅供參考, 請按照你的真實資料填寫個人資料

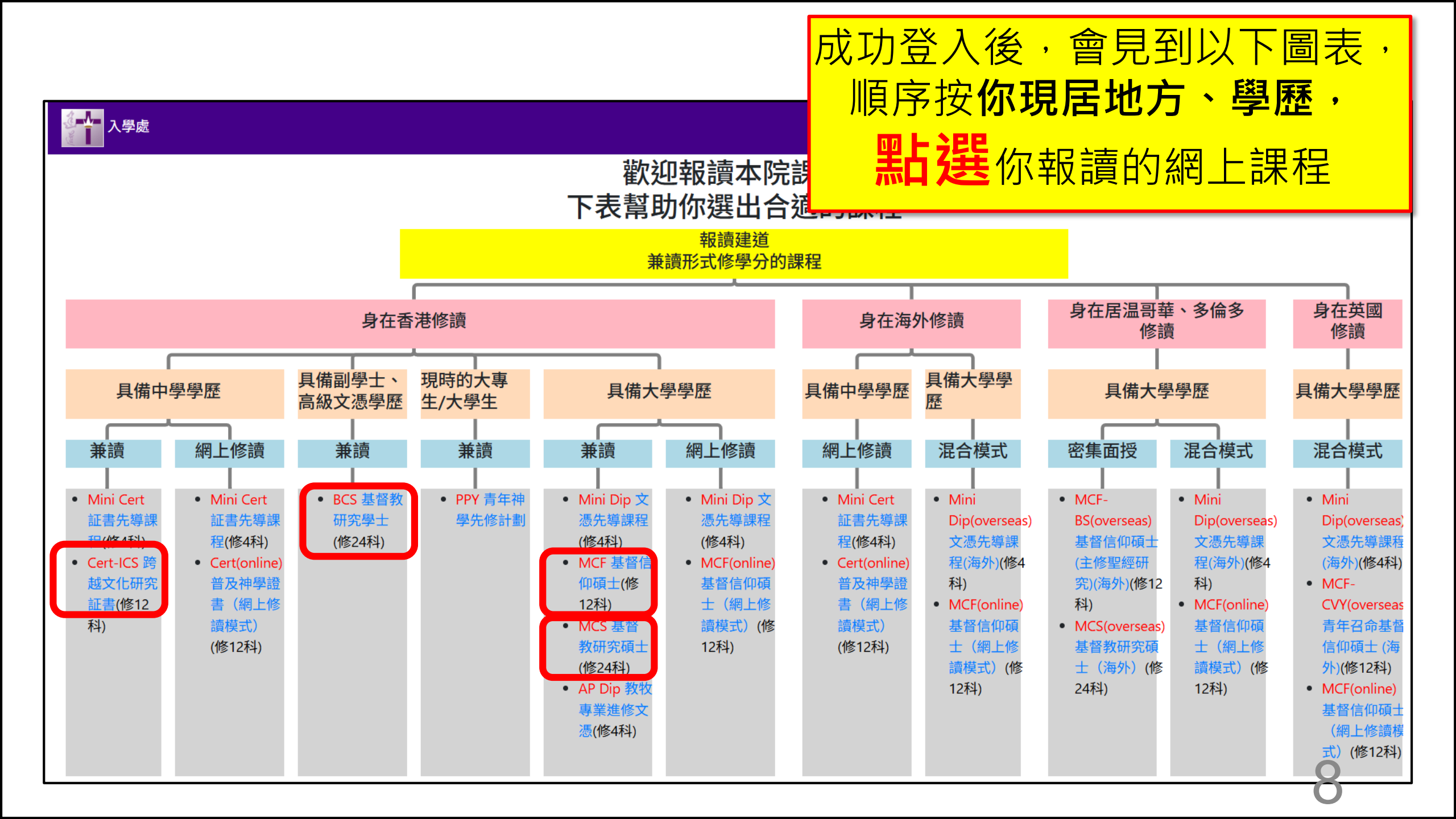

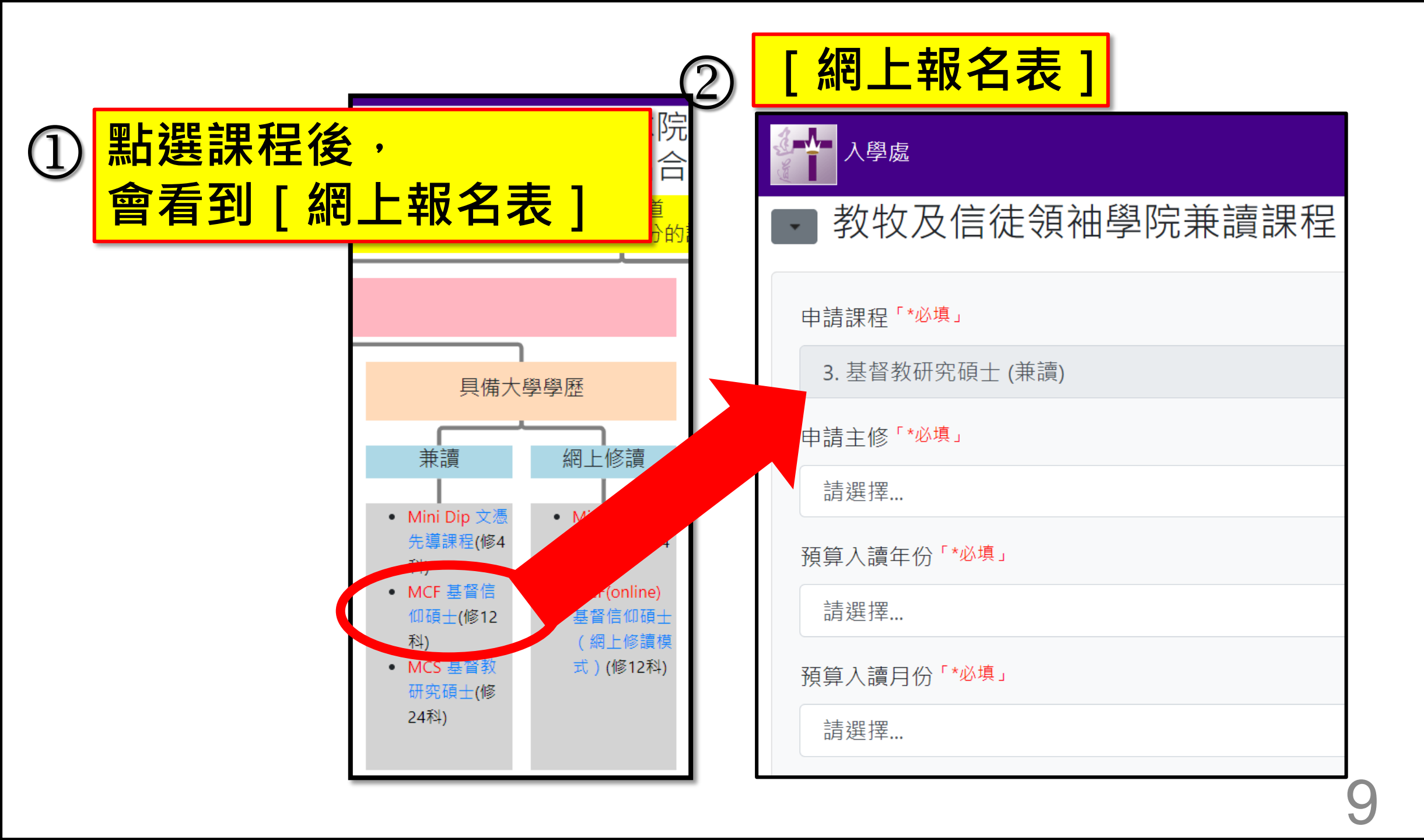

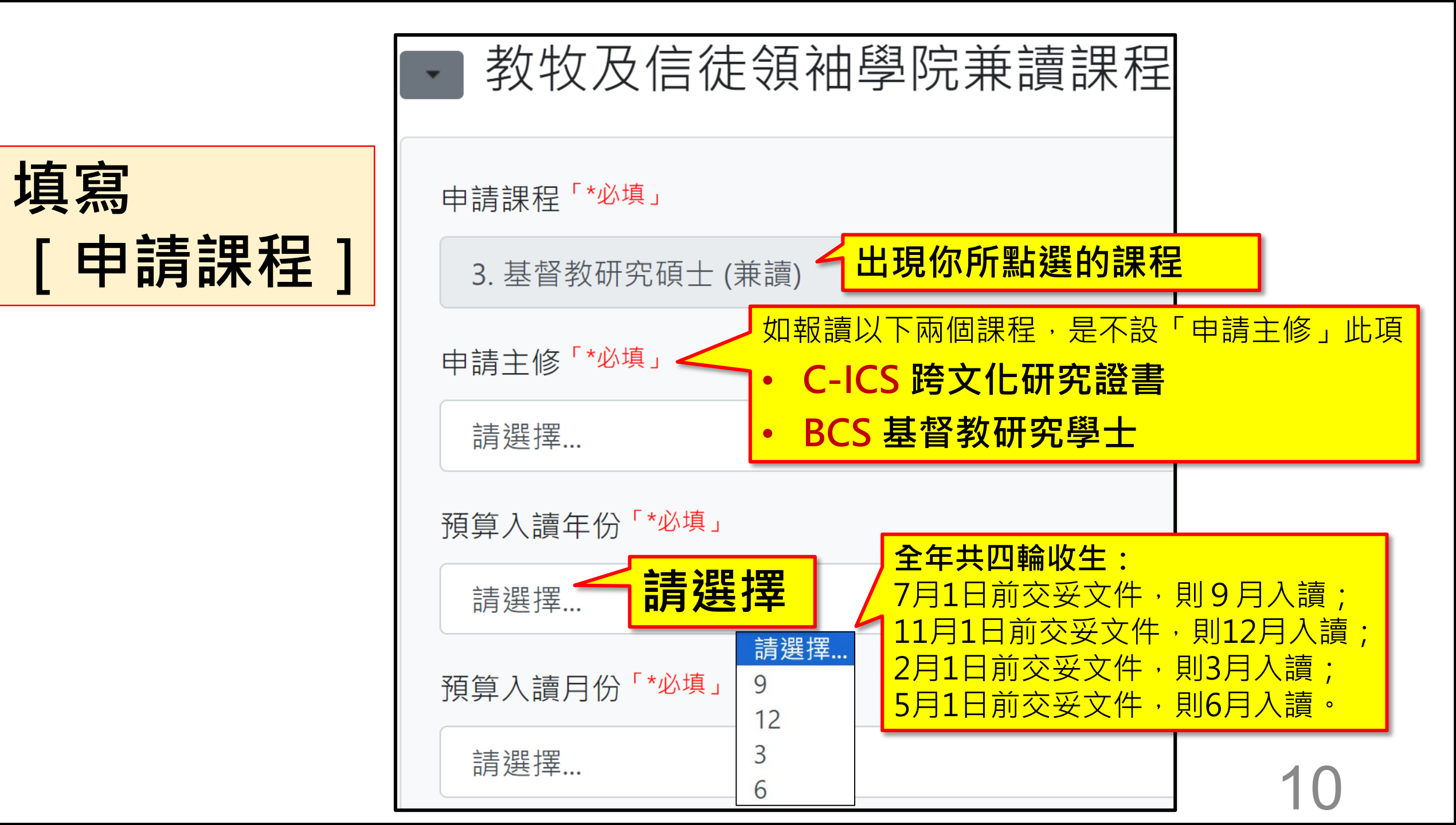

| 填寫<br>「個人資料    | <b>科] *必填</b>           | 現居地點 / 國家「*必填」<br>請選擇 | 住宅電話           | ▶ 能操語言                                  |
|----------------|-------------------------|-----------------------|----------------|-----------------------------------------|
| ■ 個人資料         |                         | 洲/省                   | 辦公室電話          | <ul> <li>□ 普通話</li> <li>□ 英語</li> </ul> |
| 中文姓名「*必填」      | 證件「*必填」<br>請選擇          | 小區/鎮「*必填」             | 手提電話「*必填」      | 具他                                      |
| 英文姓氏「*必填」      | 證件號碼「*必填」               | 街號/屋苑「*必填」            | 電郵地址「*必填」      | 職業 <sup>「</sup> *必填」<br>請選擇             |
| 英文名字「*必填」      | 出生日期「*必填」<br>YYYY/MM/DD | 大廈/單位「*必填」            | 學歷「*必填」<br>請選擇 | 緊急聯絡人姓名「*必填」                            |
| 性別「*必填」<br>請選擇 | 出生地點/國家「*必填」            |                       |                | 緊急聯絡人電話「*必填」                            |
| 常用英文名          |                         |                       |                | 與申請人的關係「*必填」                            |

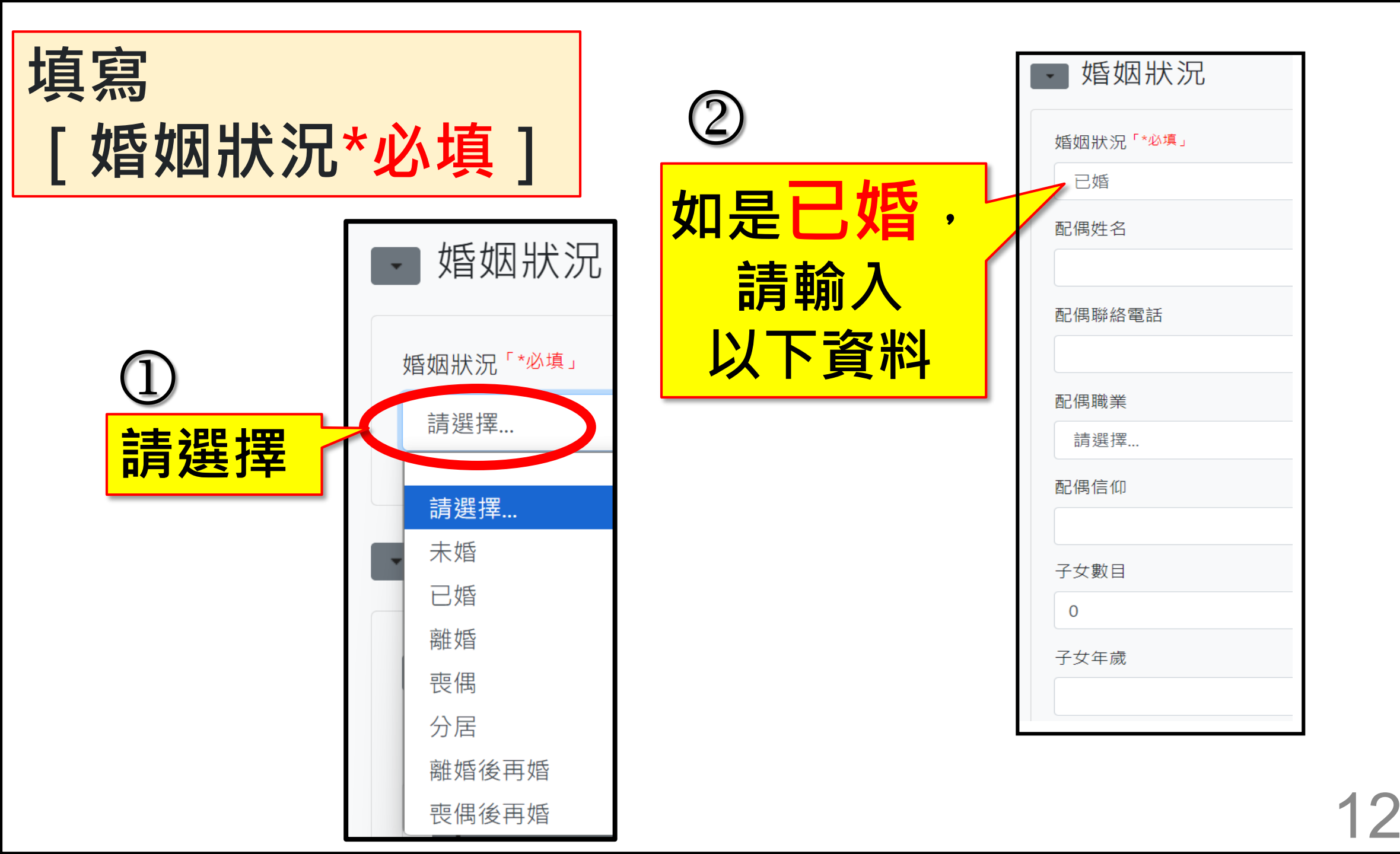

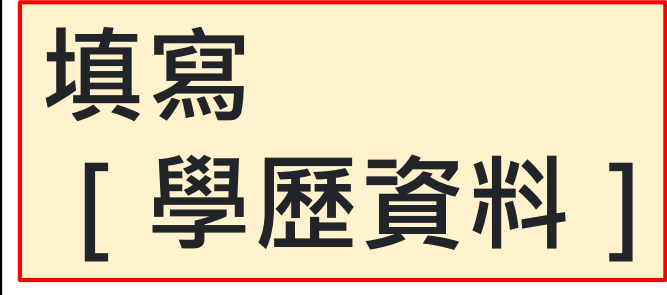

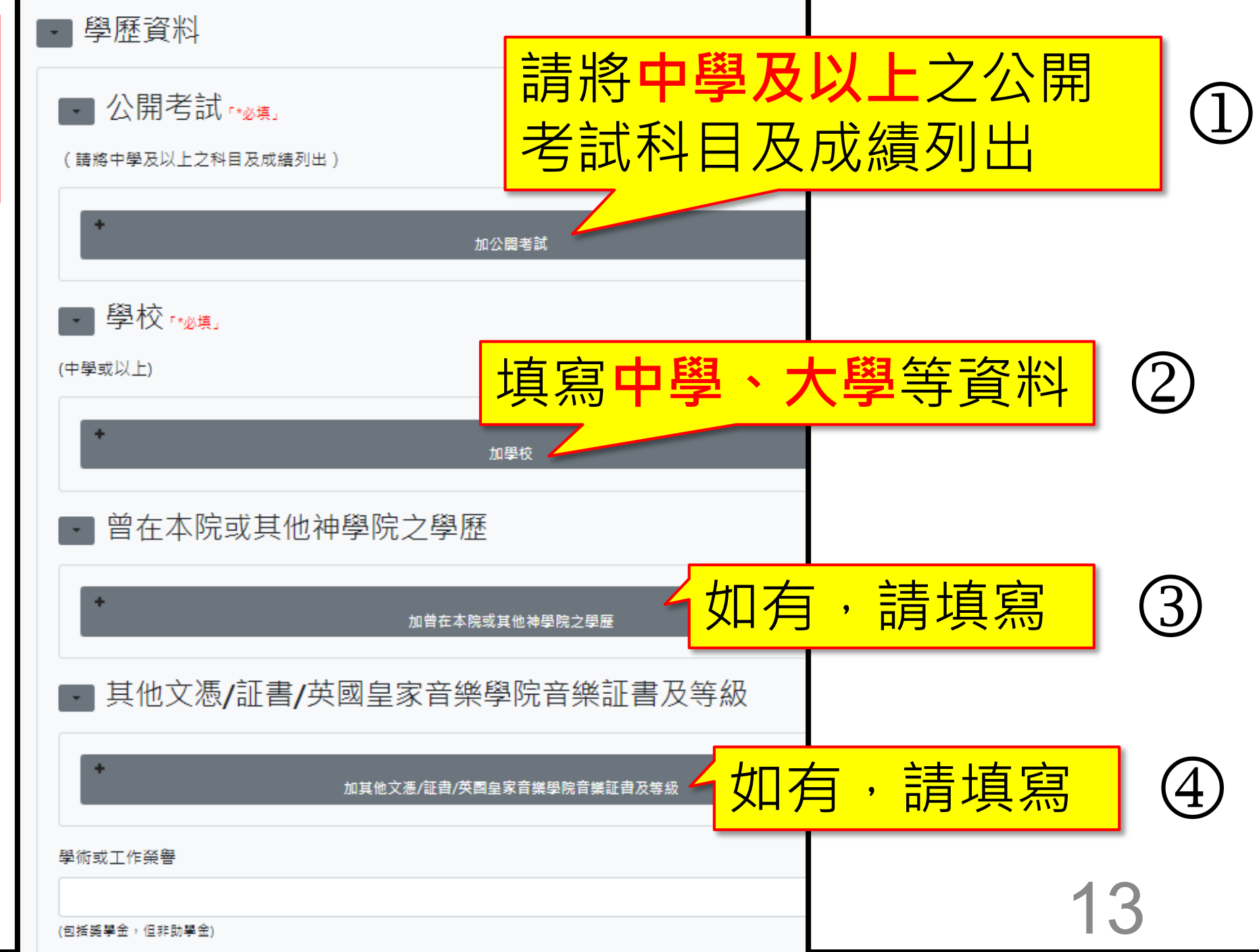

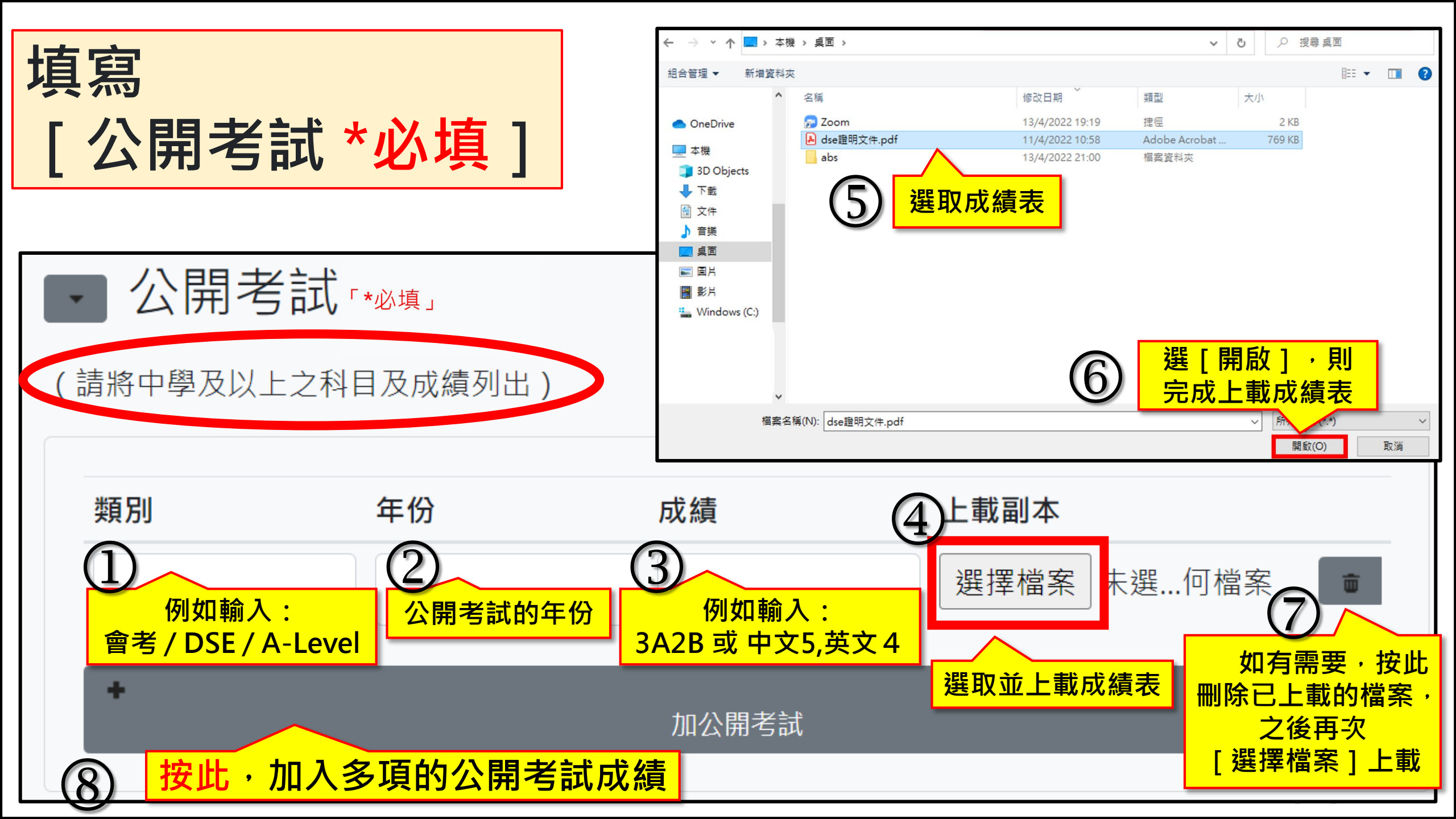

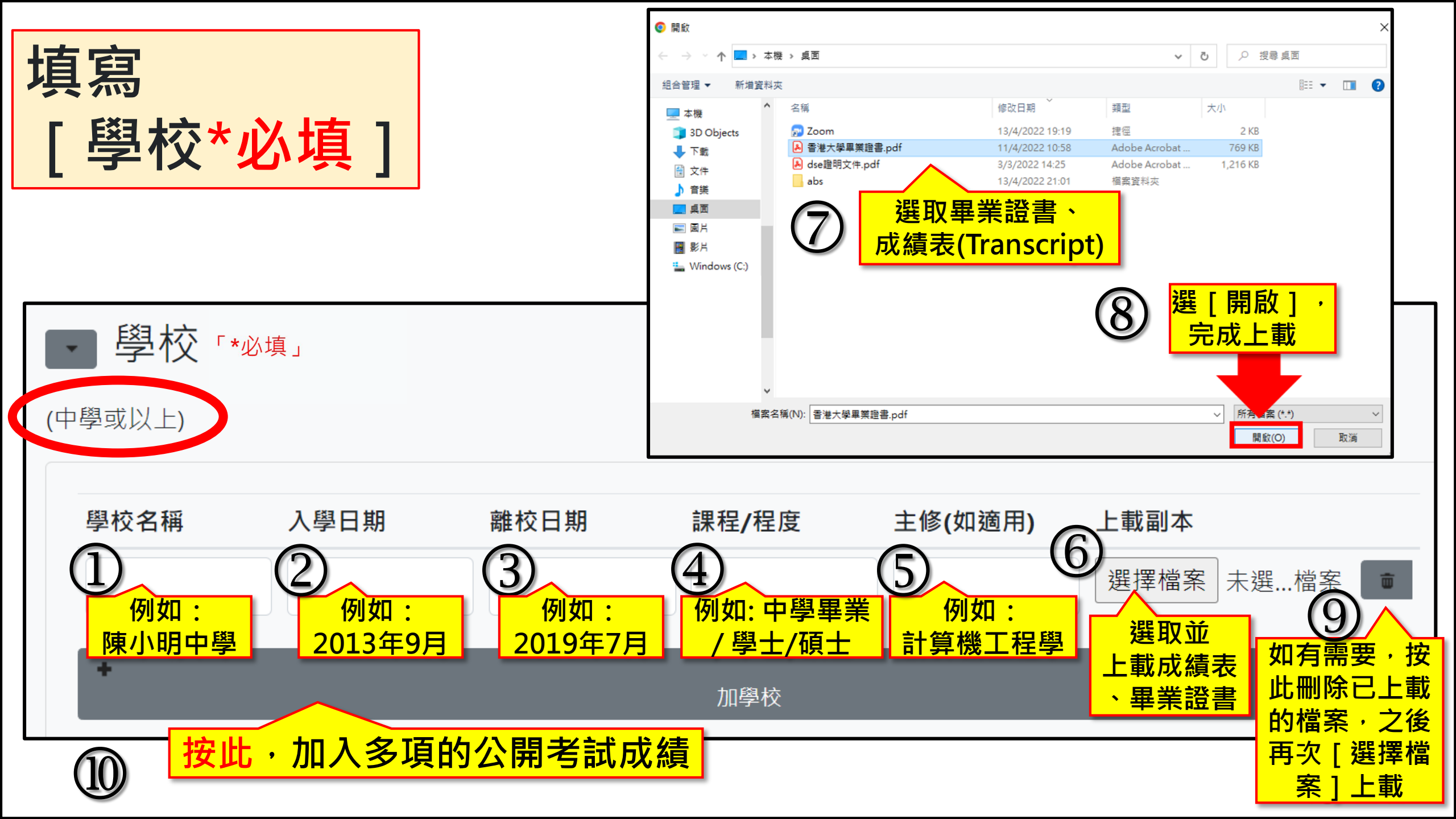

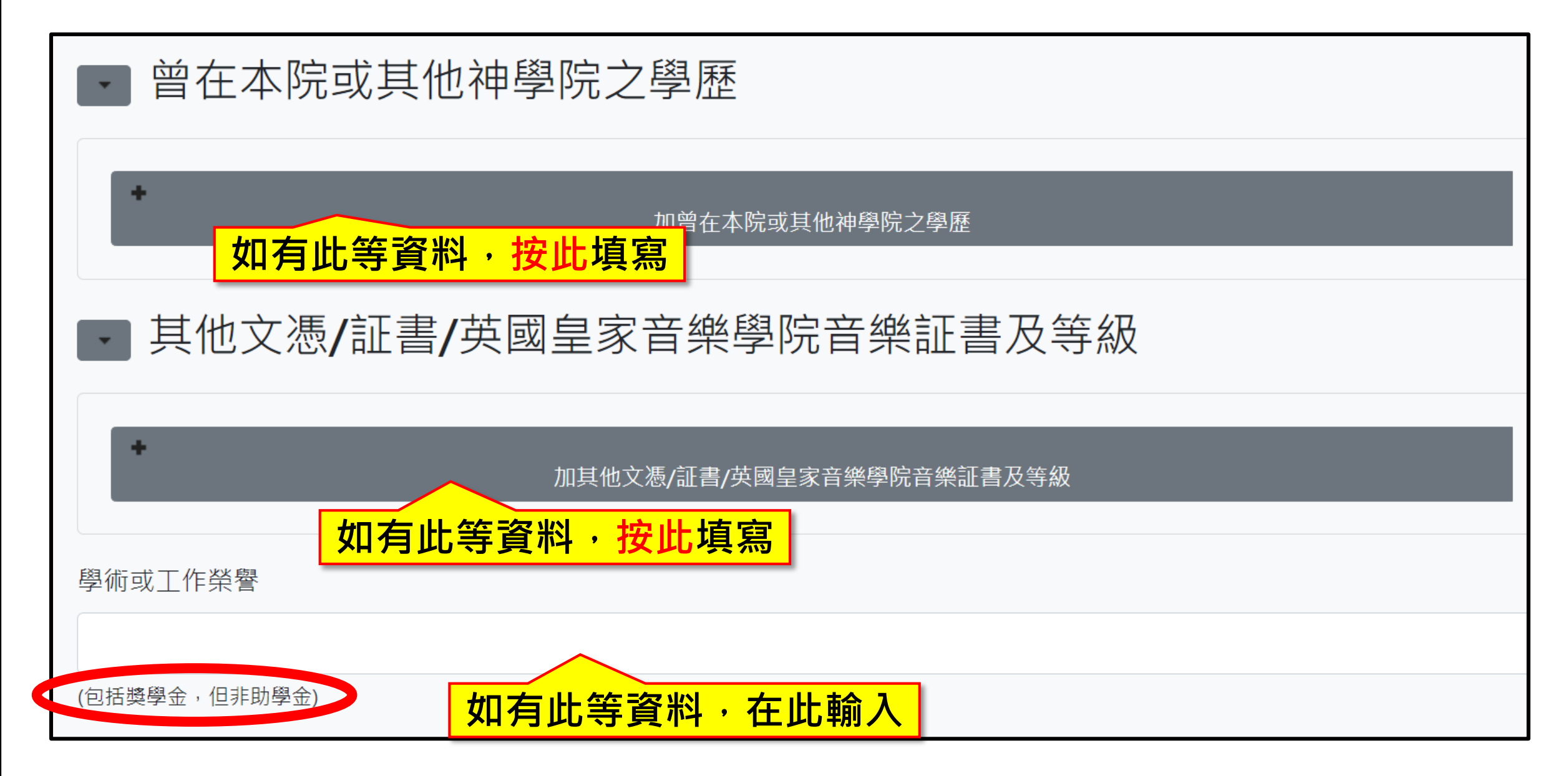

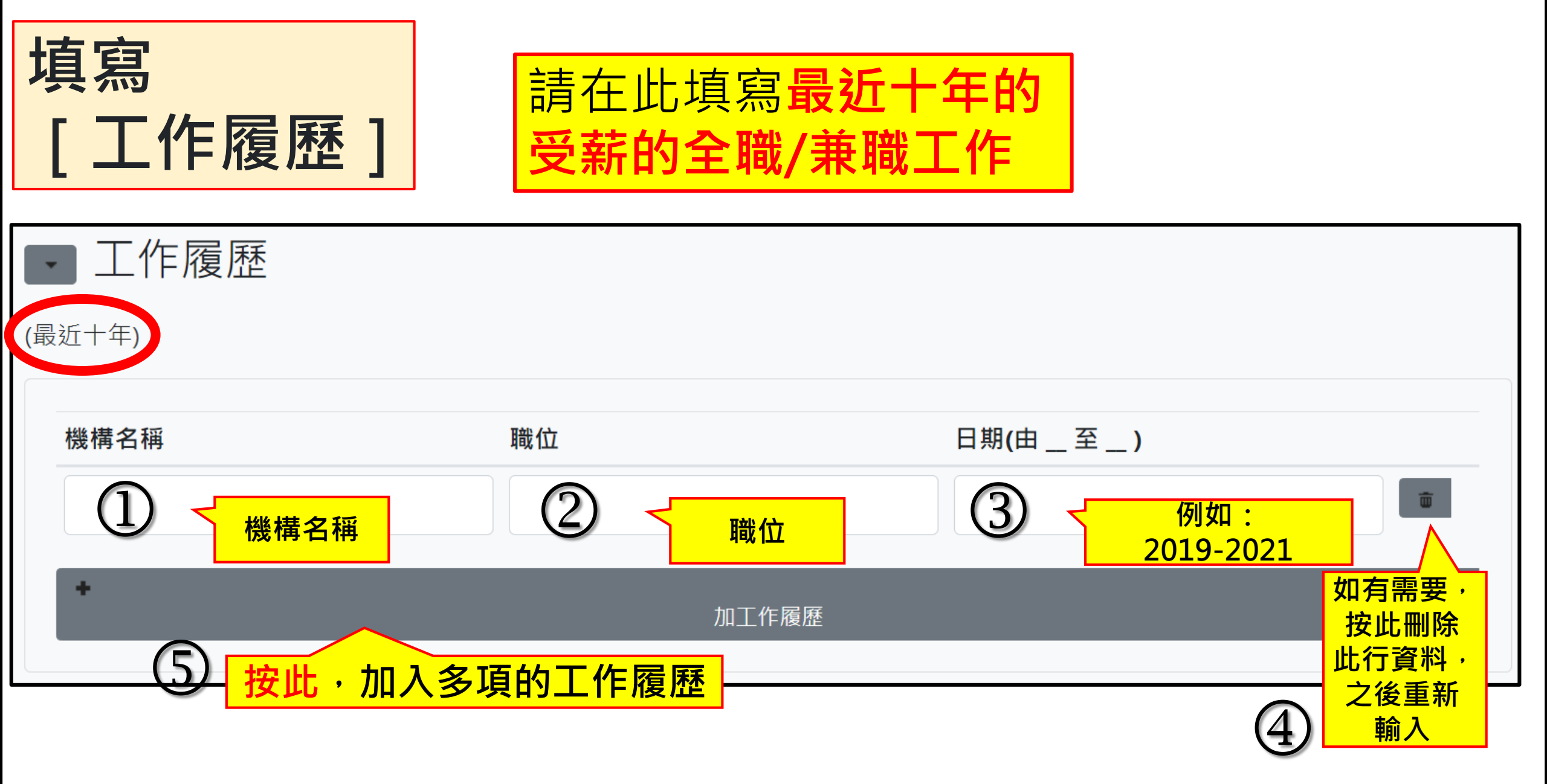

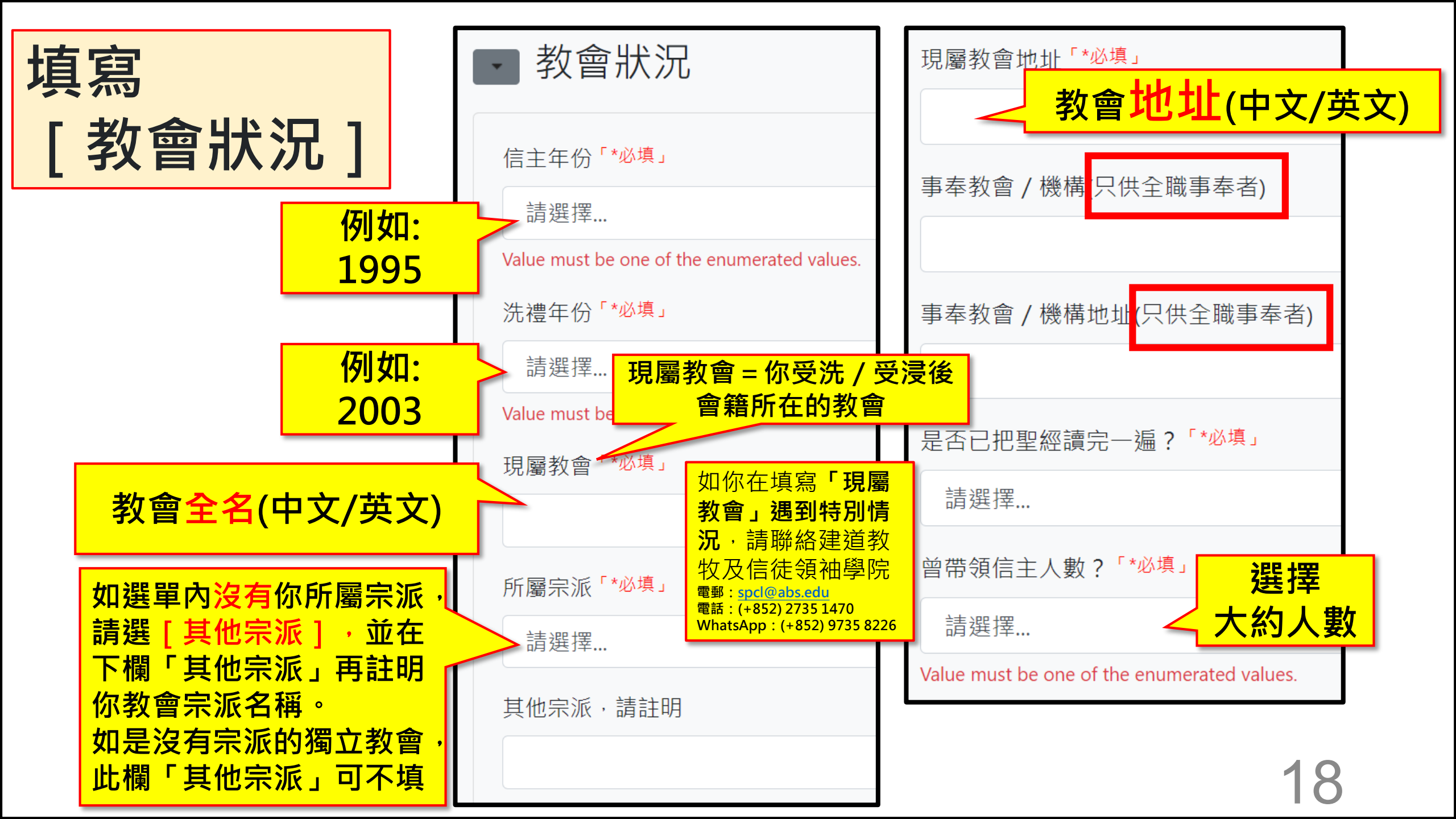

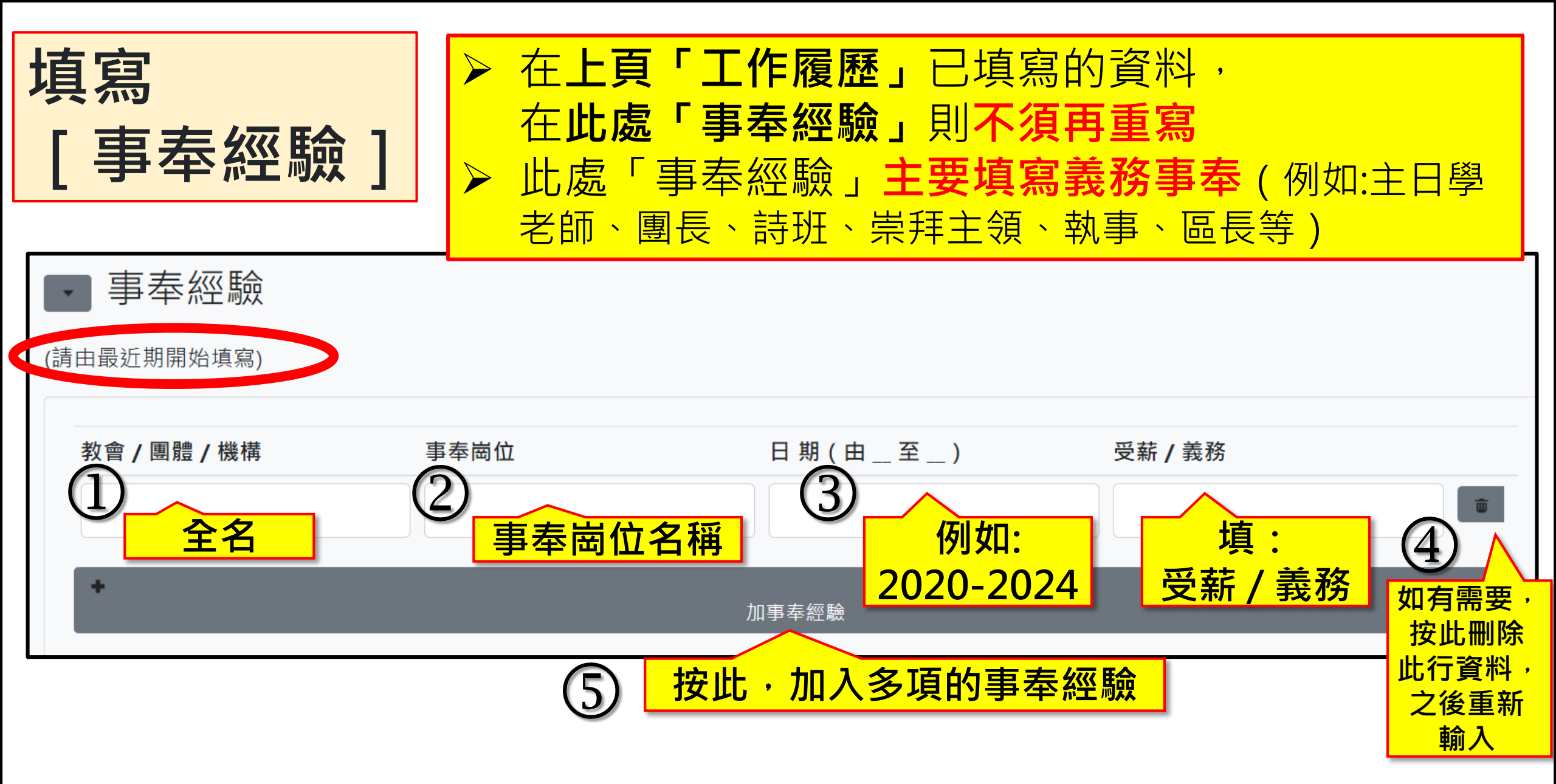

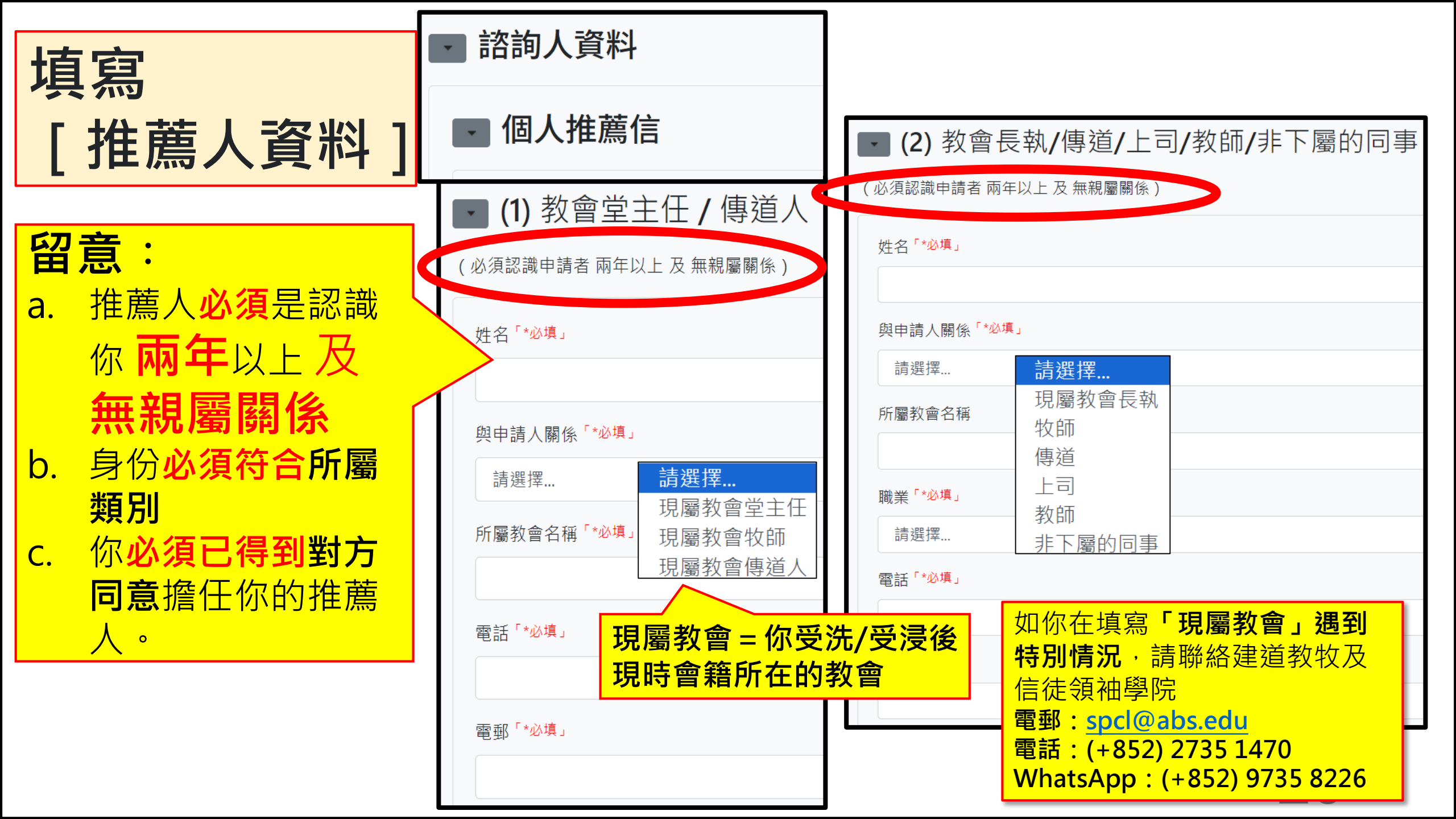

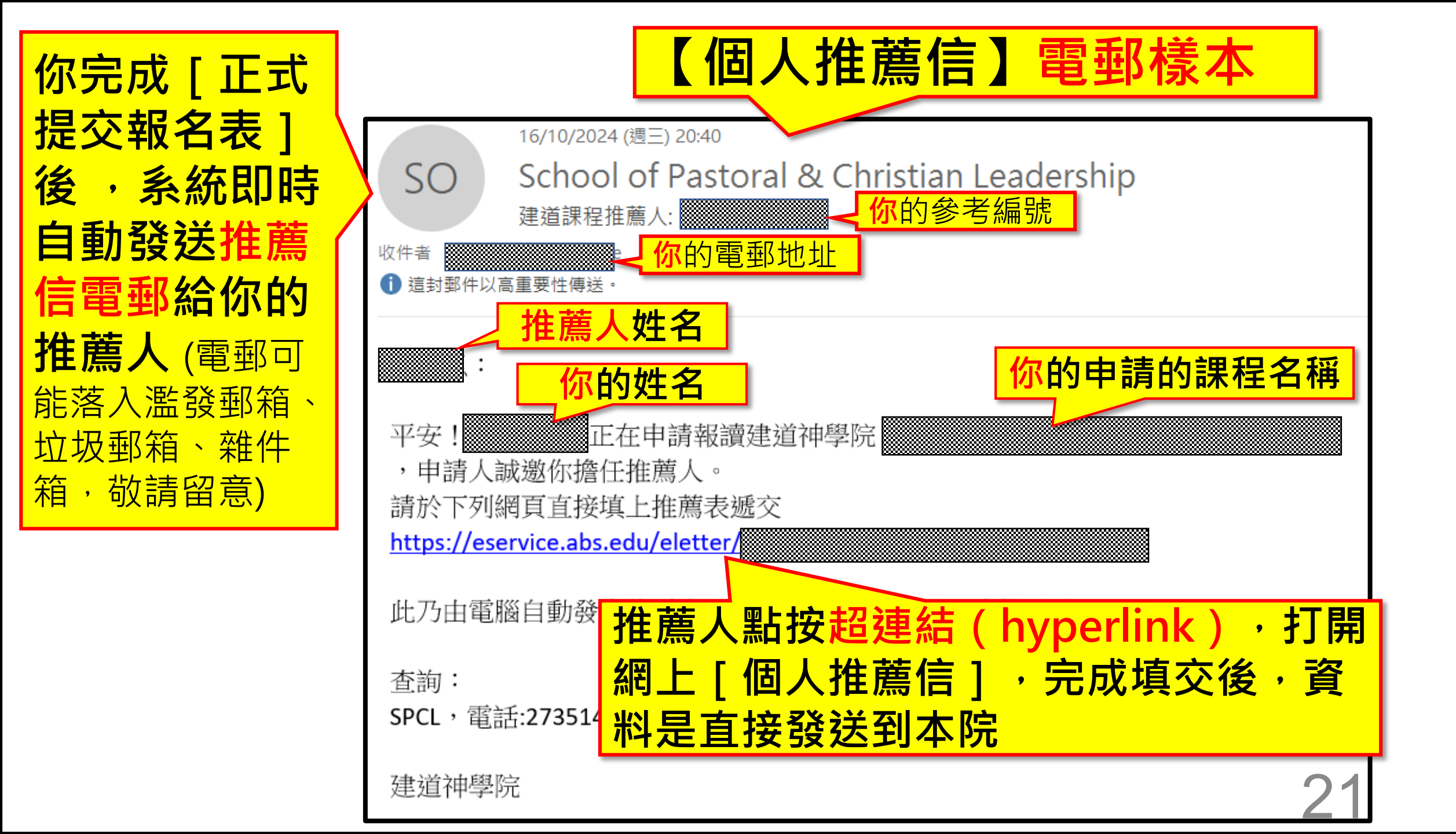

| 閱讀及<br>剔選 [聲明]                                                                                               |                                                                                                |  |  |
|----------------------------------------------------------------------------------------------------|------------------------------------------------------------------------------------------------|--|--|
| ■聲明                                                                                                    | 按此 查閱 <b>4 阮 1言 1</b> U<br>https://bit.ly/3yaxWUK                                              |  |  |
| <ul> <li>✓ 1.本人已閱讀並認同建</li> <li>✓ 2.本人授權建道神學院<br/>案一部份,並會按需要<br/>人知悉本申請表及其他</li> <li>( ]參本院私隱政策 )</li> </ul> | 道神學院的信仰。<br>使用本人資料,作入學甄別用途。若被取錄,有關資料將成為學生檔<br>轉交建道神學院老師,同工以處理教務及其他事宜。若不被取錄,本<br>相關資料只會保留一年後銷毀。 |  |  |
| <ul> <li>✓ 3. 本人在本申請表及隨附文件所載及一切資料,依本人所知均屬正確,並無遺漏。</li> <li>✓ 4 本人同意交付所有入學申請的費用,無論取錄與否,不會浪還。</li> </ul>       |                                                                                                |  |  |
| 「*必填」                                                                                                    |                                                                                                |  |  |

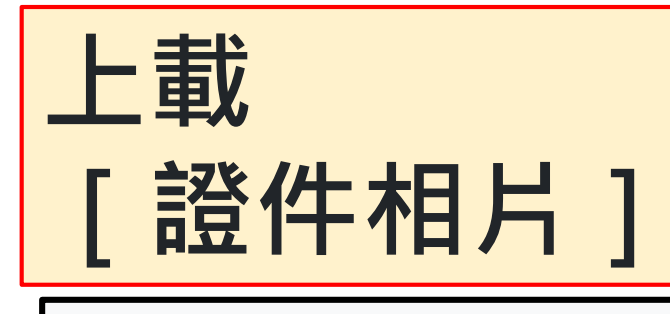

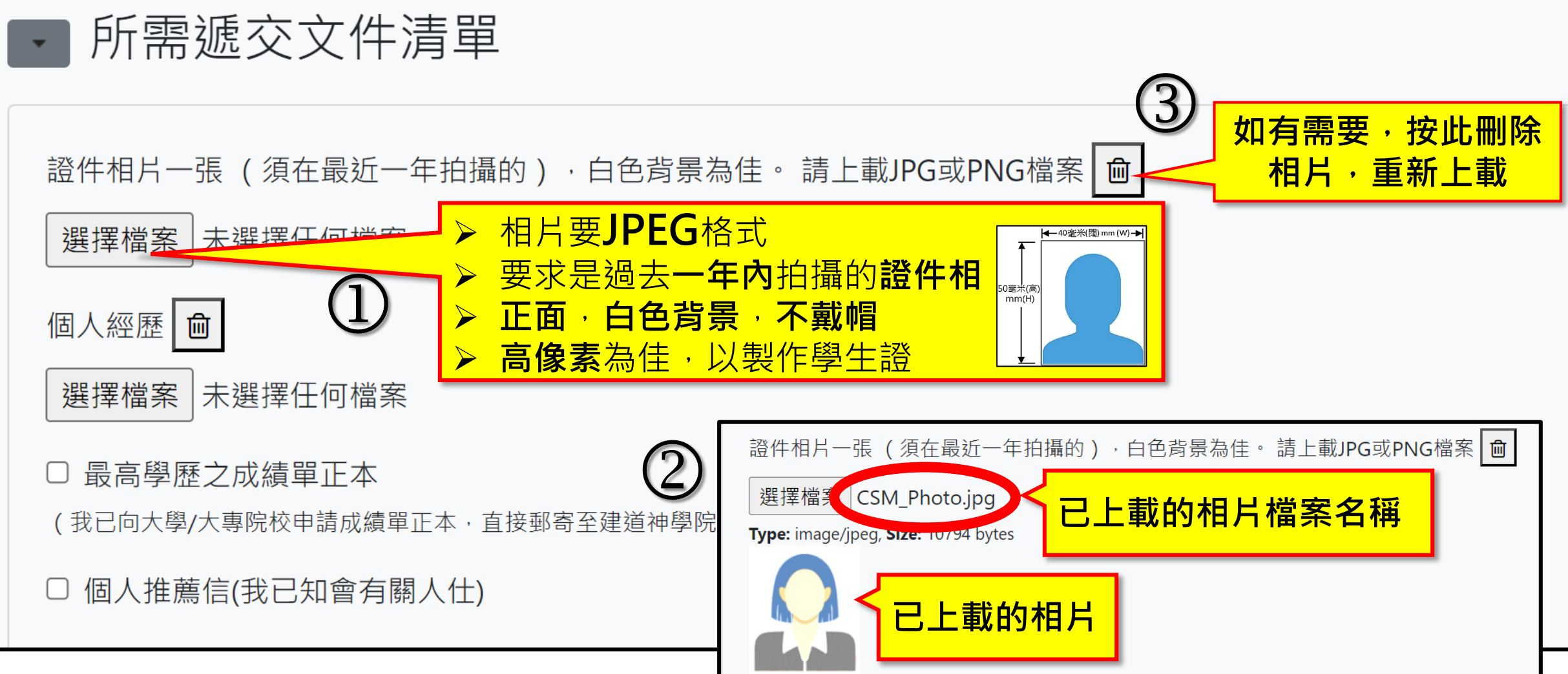

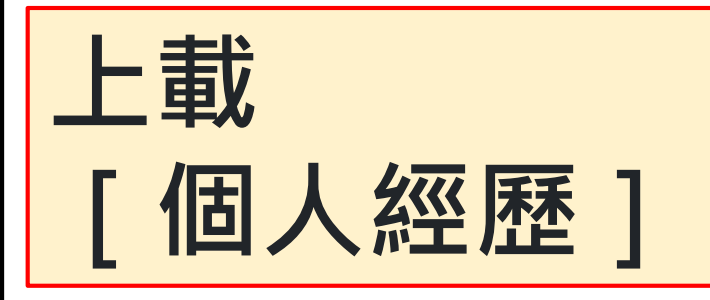

▪ 所需遞交文件清單

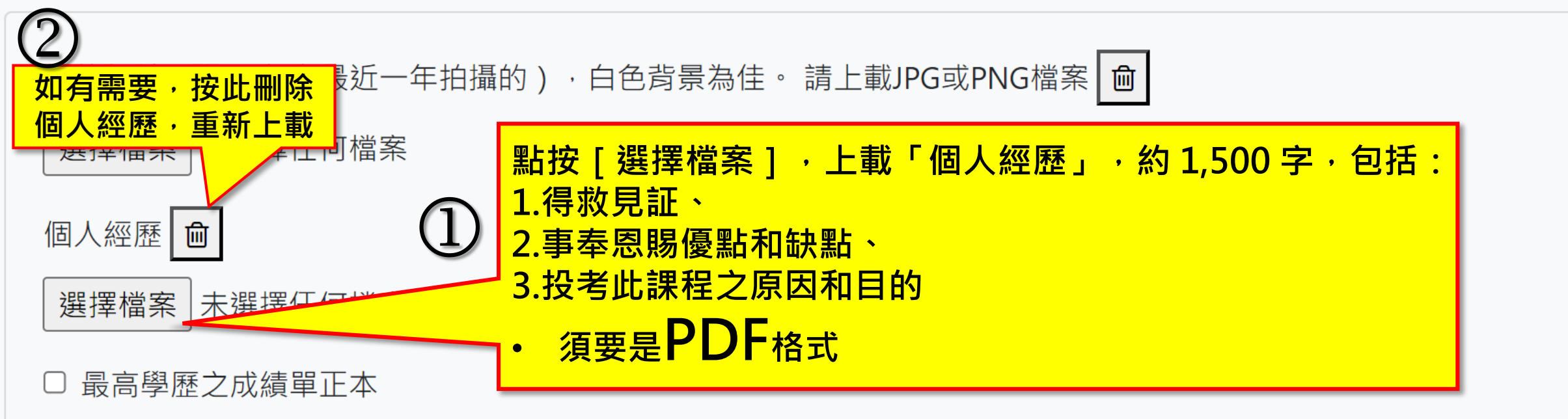

(我已向大學/大專院校申請成績單正本,直接郵寄至建道神學院入學處)\*本院校友可免呈本院成績表正本及已存檔於本院的學歷證件影印本。

□ 個人推薦信(我已知會有關人仕)

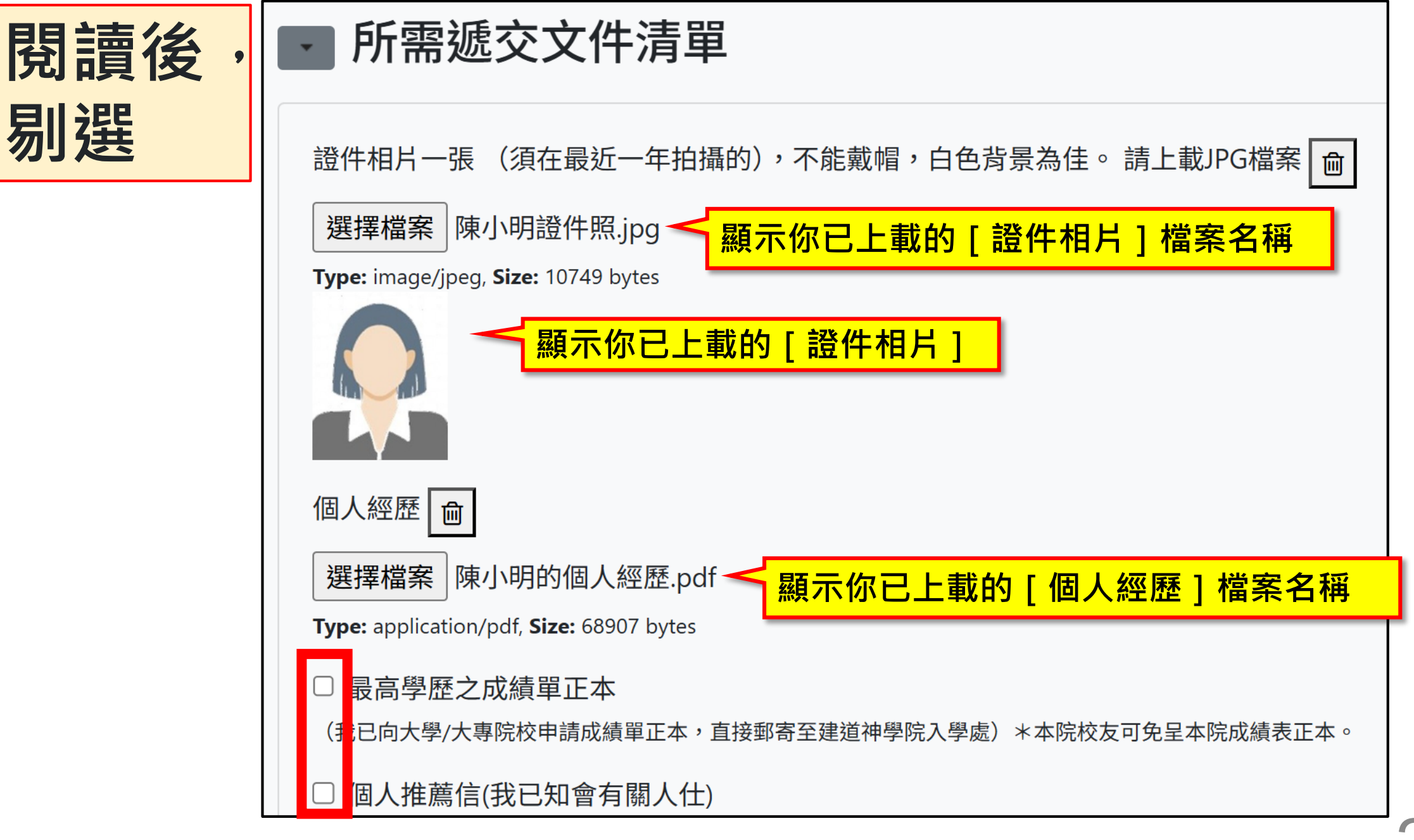

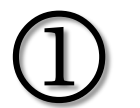

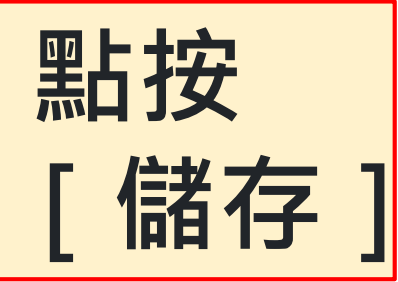

收集個人資料聲明: 閣下於填寫申請表時所遞交的個人資料只用於處理閣下的申請,及作其他與此目的直 接有關之用途。閣下不一定要提供個人資料,但如閣下不提供所需的個人資料,本院則有可能無法處理 閣下的申請而導致申請延誤或拒 絶受理。有關本聲明的查詢或要求存取或修改本院管有的閣下的個人資 料,請電郵 absadmin@abs.edu 或致電 2981-0345 至與本院的行政部聯絡。詳情請參閱本院詳情請參閱 本院私隱政策。

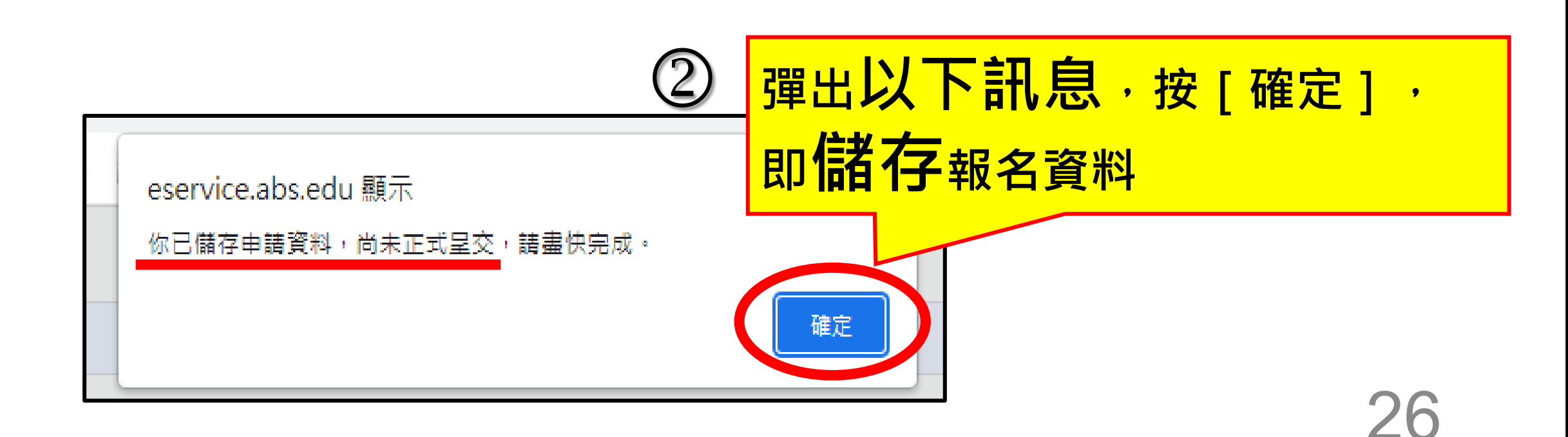

### 系統出現以下頁面,有[申請者的入學申請個案],可供申請 請人[更新報名資料],[取消報名]及[正式提交報名表]

| 入學申請                            |                               |              |         |             |  |  |  |  |
|---------------------------------|-------------------------------|--------------|---------|-------------|--|--|--|--|
| 註:                              |                               |              |         |             |  |  |  |  |
| 【更新報名資料】:在正式提交前                 | 【更新報名資料】:在正式提交前,供自行更改報名表內的資料。 |              |         |             |  |  |  |  |
| 【取消報名】:若提交前決定轉執                 | 弱ー課程・必須先按此                    | 。<br>取消報名(已輸 | 入的資料一概不 | 下予儲存) · 才予以 |  |  |  |  |
| 重新選報另一課程。                       | 重新選報另一課程。                     |              |         |             |  |  |  |  |
| 【正式提交報名表】:報名表一經正式提交後再不能自行更改。    |                               |              |         |             |  |  |  |  |
| 申請課程 最後更新日期 更新報名資料 取消報名 正式提交報名表 |                               |              |         |             |  |  |  |  |
| 教牧及信徒領袖學院兼讀課程                   | 2024/10/16 08:16              |              | 圓       | •           |  |  |  |  |
|                                 |                               |              |         |             |  |  |  |  |

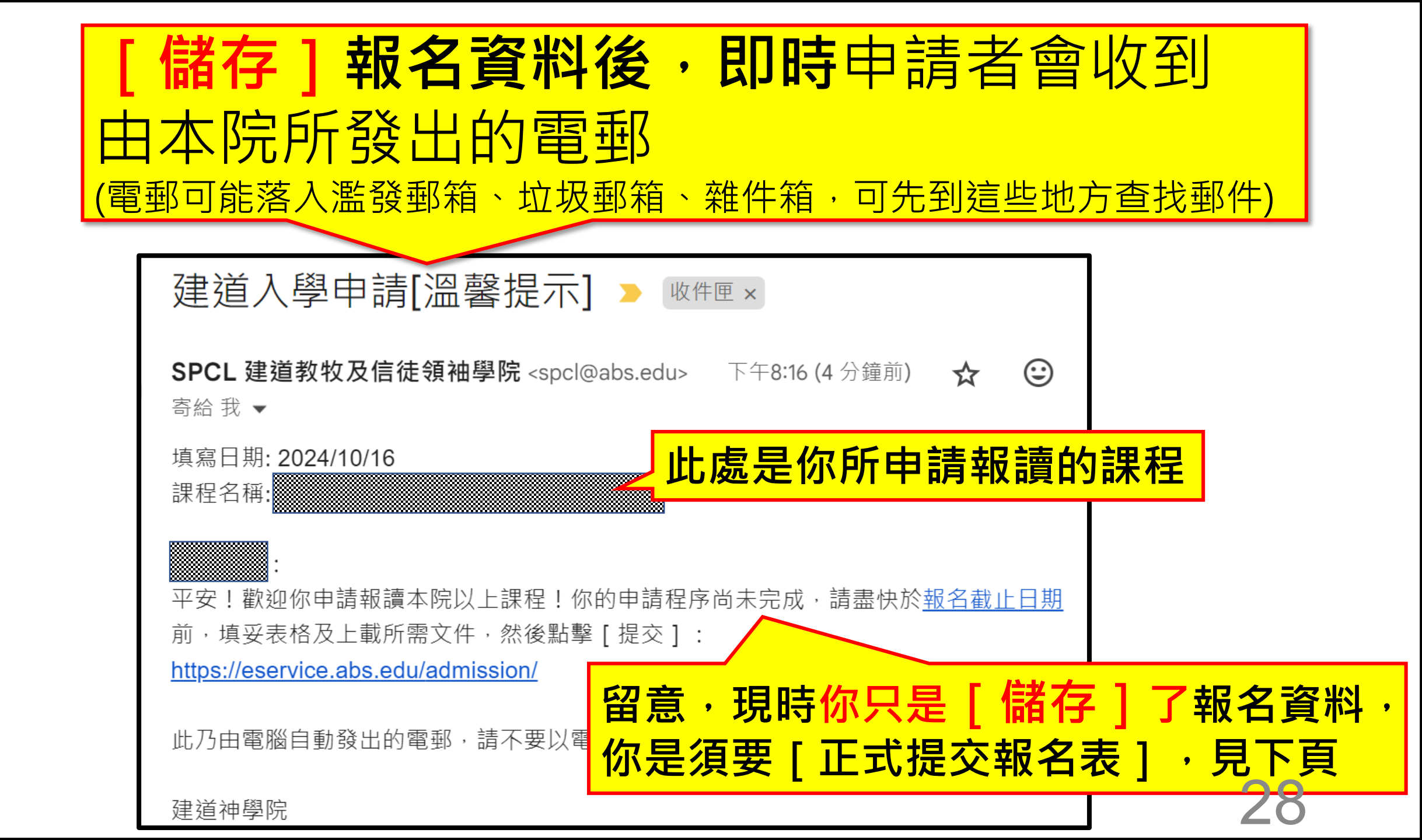

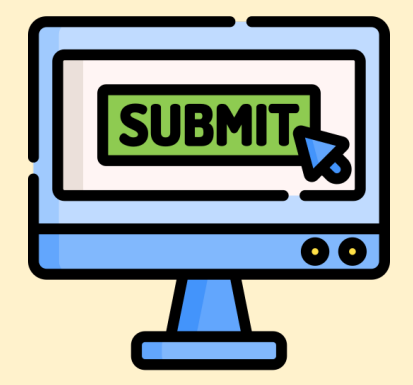

# 第6步:正式提交報名表

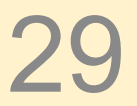

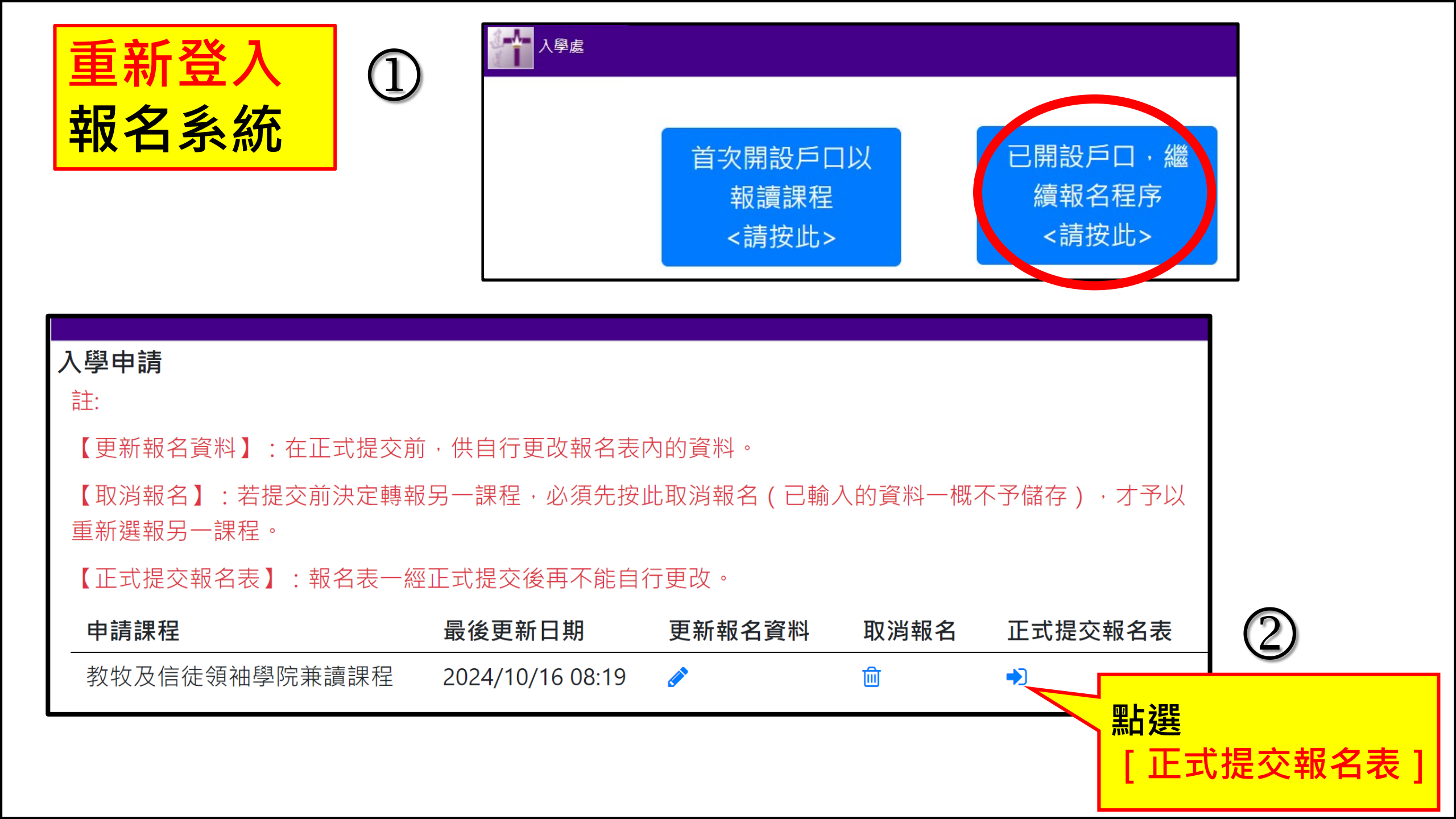

### 彈出以下訊息·當按 [確定] · 便能成功提交報名表 eservice.abs.edu 顯示 入學申請 是否確認提交教牧及信徒領袖學院兼讀課程, 一經提交成功不能更改? 註: 確定 取消 【更新報名資料】:在正式提交前,供 【取消報名】:若提交前決定轉報另一課程,必須先按此取消報名(已輸入的資料一概不予儲存),才予以重新選報另一課程。 【正式提交報名表】:報名表一經正式提交後再不能自行更改。

| 甲請課程          | 最後史新日期           | 史新報名資料   | 取消報名 | 止式提交報名表  |
|---------------|------------------|----------|------|----------|
| 教牧及信徒領袖學院兼讀課程 | 2024/10/16 08:19 | <b>A</b> | ▣    | <b>▶</b> |

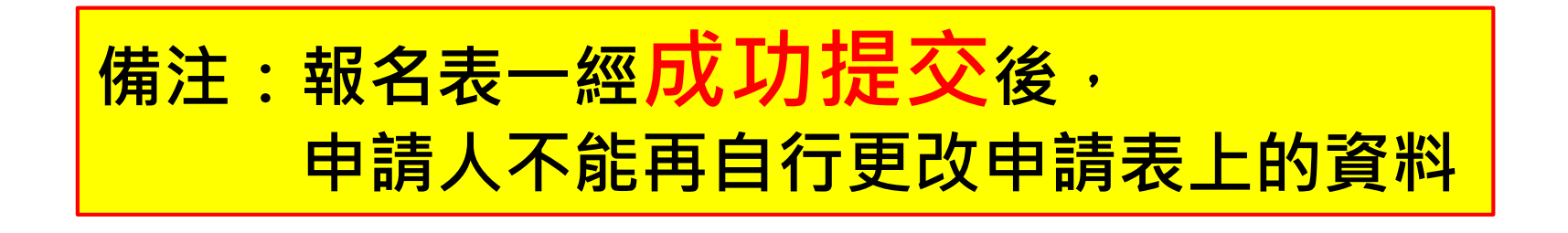

| <b>入學申請</b><br>註:<br>【更新報名資料】:在正式提交前<br>【取消報名】:若提交前決定轉執<br>重新選報另一課程。<br>【正式提交報名表】:報名表一編 | eservice.abs.edu 顯示<br><sup>未能呈交</sup><br>必須同意本申請表所有聲明。<br>极另一課程,必須先<br>一課正式提交後再不能 | 1)<br>按此取消報名(E       | war<br>己輸人的資料- | 申請表上<br><b>未填</b> ,<br>提示所欠<br>點按[確 | 如 <b>有</b> 了<br>將彈出」<br>資料,<br>定] | <b><br/>い<br/>い<br/>い<br/>い<br/>い<br/>い<br/>い<br/>い<br/>い<br/>い<br/>い<br/>い<br/>い<br/></b> |   |
|-----------------------------------------------------------------------------------------|------------------------------------------------------------------------------------|----------------------|----------------|-------------------------------------|-----------------------------------|--------------------------------------------------------------------------------------------|---|
| 申請課程                                                                                    | 最後更新日期                                                                             | 更新報名資料               | 料 取消報          | 名 正式提交報                             | 名表                                |                                                                                            |   |
| 教牧及信徒領袖學院兼讀課程                                                                           | 2024/10/16 08:3                                                                    | 1 🖋                  | 圃              | •                                   |                                   |                                                                                            |   |
| <b>入學申請</b><br>註:<br>【更新報名資料】:在正式提交前                                                    | ,供自行更改報名表成                                                                         | N的資料 <u>·</u>        |                |                                     |                                   |                                                                                            |   |
| 【取消報名】:若提交前決定轉報:<br>重新選報另一課程。                                                           | 另一課程・必須先按此                                                                         | <sup>比取消報书</sup> 黑占按 | [更新            | 報名資料]                               | ・輸入                               | 、所欠資料                                                                                      | ┟ |
| 【正式提交報名表】:報名表一經                                                                         | 正式提交後再不能自行                                                                         | 亍更改。                 |                |                                     |                                   |                                                                                            |   |
| 申請課程                                                                                    | 最後更新日期                                                                             | 更新報名資料               | 取消報名           | 正式提交報名表                             |                                   |                                                                                            |   |
| 教牧及信徒領袖學院兼讀課程                                                                           | 2024/10/16 08:19                                                                   | ø                    | 圃              | •                                   |                                   | 20                                                                                         |   |

| ①<br>收集個人資<br>人資料·但<br>本院管有的<br>本院管有的 | 、<br>所 欠 資料     | 只用於處理閣下的申<br>法處理閣下的申請而<br>致電 2981-0345 至與 | 請‧及作其他與<br>導致申請延誤或<br>本院的行政部聯 | 此目的直接有關之用途<br>拒 絶受理。 有關本聲明<br>絡。 詳情請參閱本院講 | • 閣下不一 定要提供個<br>的查詢或要求存取或修改<br>洋情請參閱本院私隱政策。 |
|---------------------------------------|-----------------|-------------------------------------------|-------------------------------|-------------------------------------------|---------------------------------------------|
| 入學申請<br>註:                            |                 |                                           |                               |                                           |                                             |
| 【更新報名資料】:在正式                          | 、提交前,供自行更改報名表   | <sup>民</sup> 內的資料。                        |                               |                                           |                                             |
| 【取消報名】:若提交前法<br>重新選報另一課程。             | R定轉報另一課程 · 必須先接 | 3此取消報名(已輸                                 | 入的資料一概之                       | 不予儲存) · 才予以                               |                                             |
| 【正式提交報名表】:報名                          | 名表一經正式提交後再不能自   | 行更改。                                      |                               |                                           |                                             |
| 申請課程                                  | 最後更新日期          | 更新報名資料                                    | 取消報名                          | 正式提交報名表                                   |                                             |

圃

2024/10/16 08:35

教牧及信徒領袖學院兼讀課程

正式提交報名表

點選

正式提交報名表

 $\mathbf{O}$ 

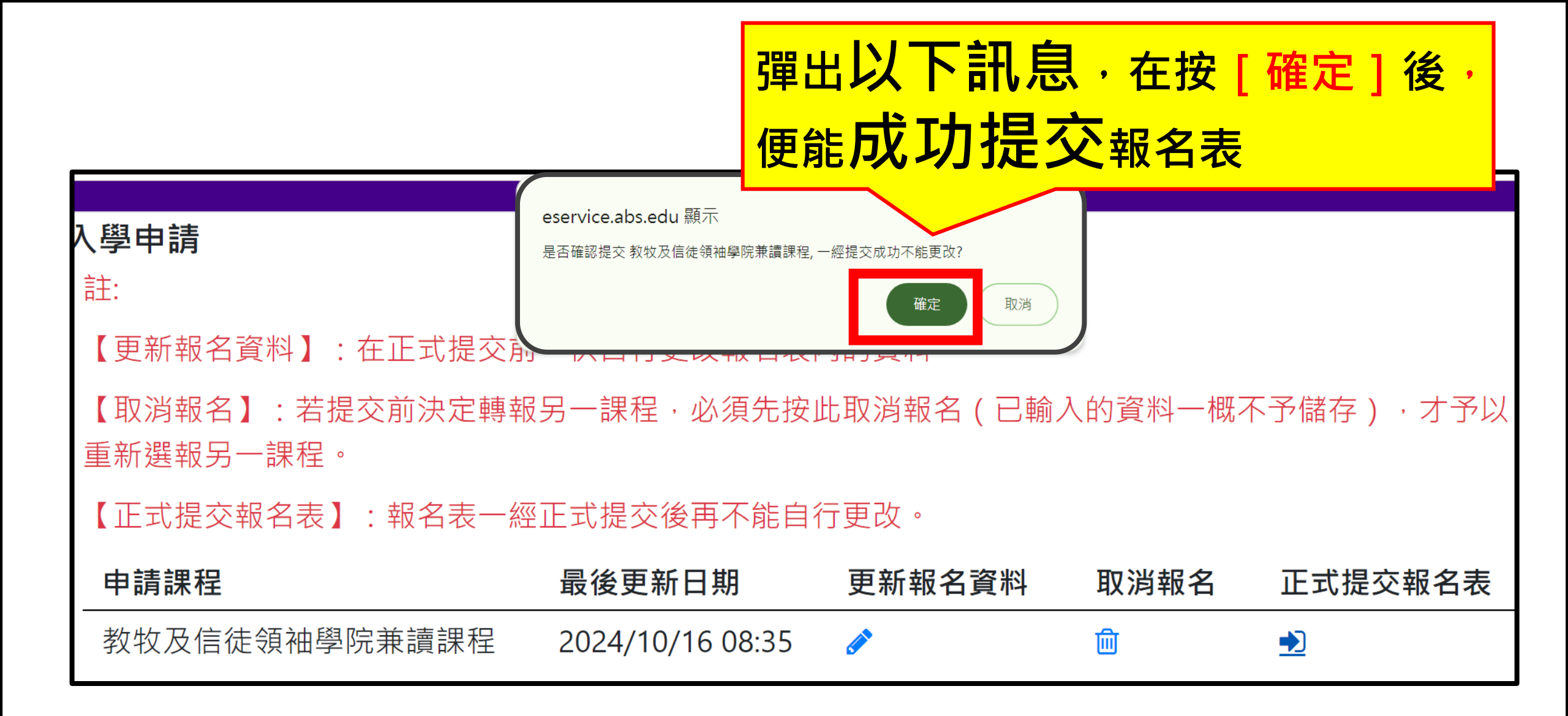

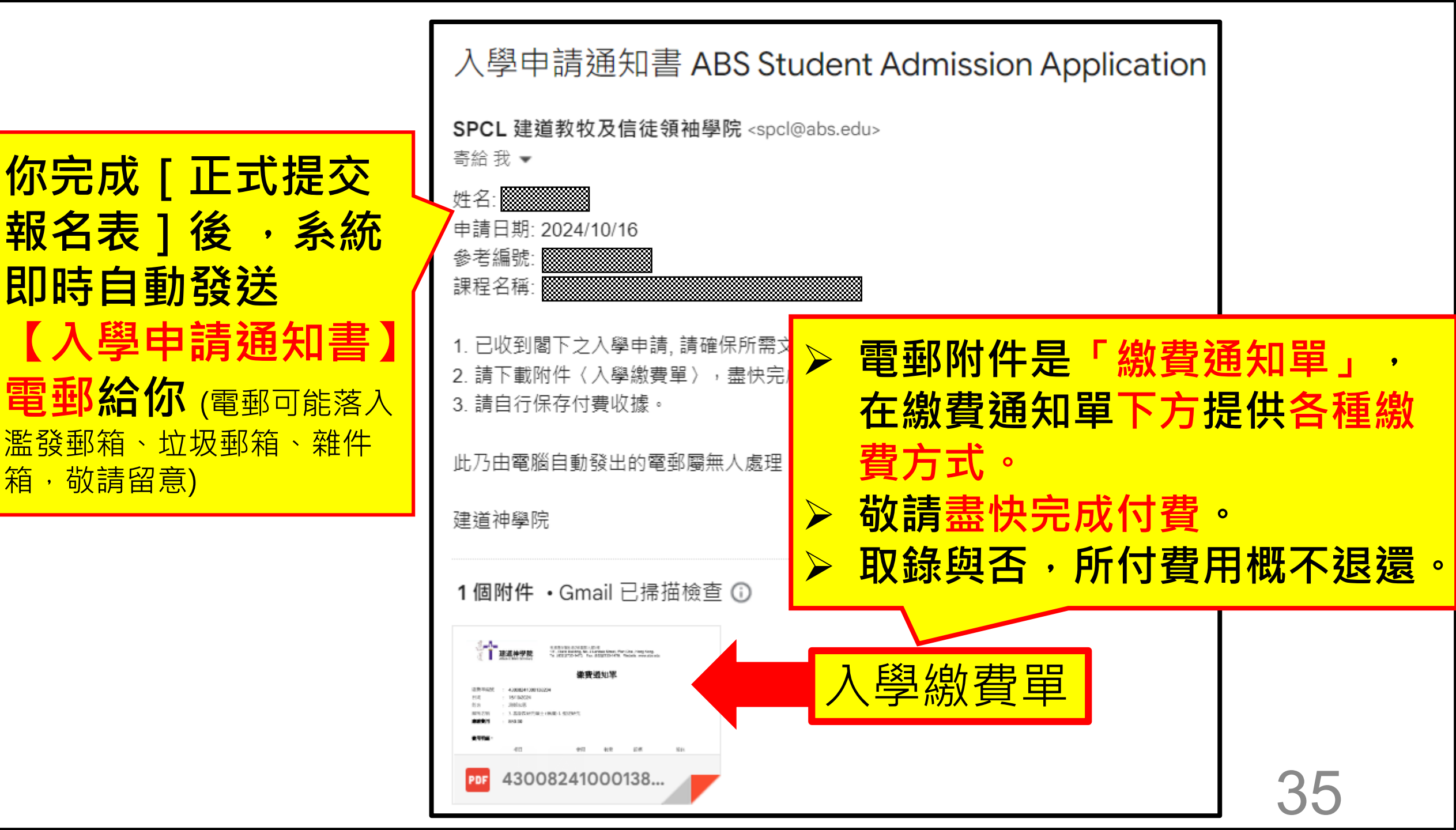

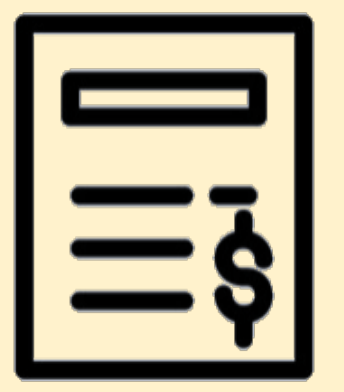

# <u> 第7步: 線付入學報名費</u>

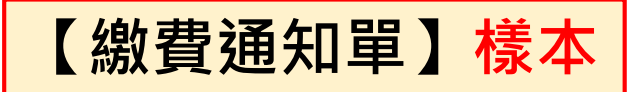

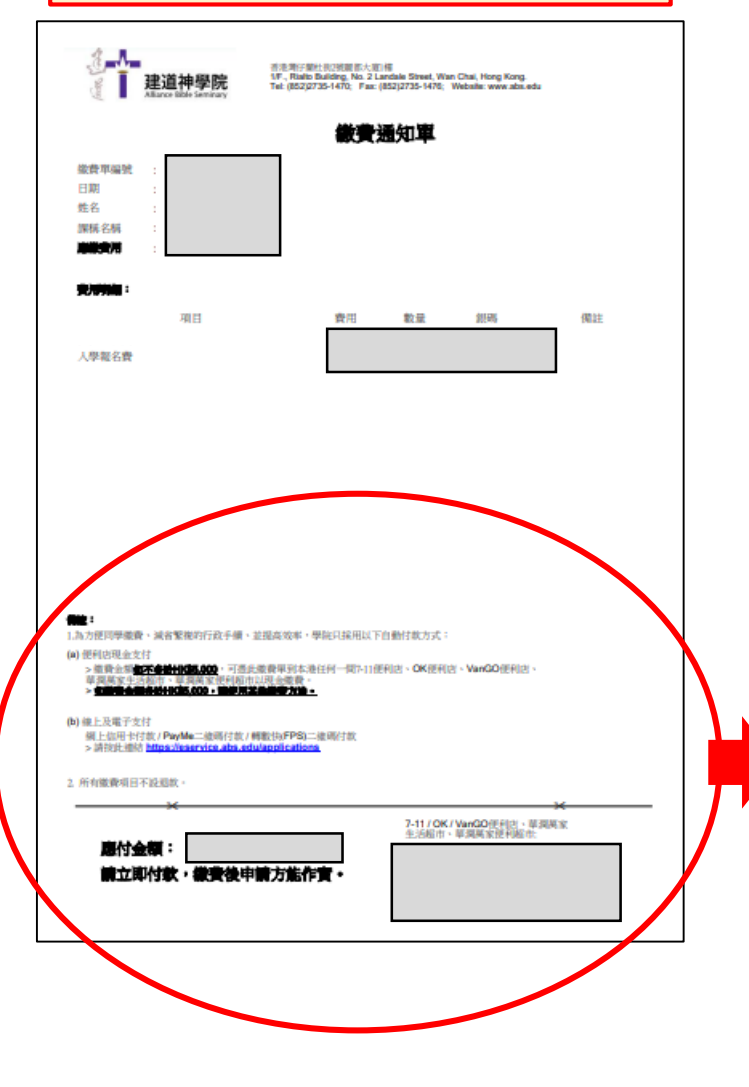

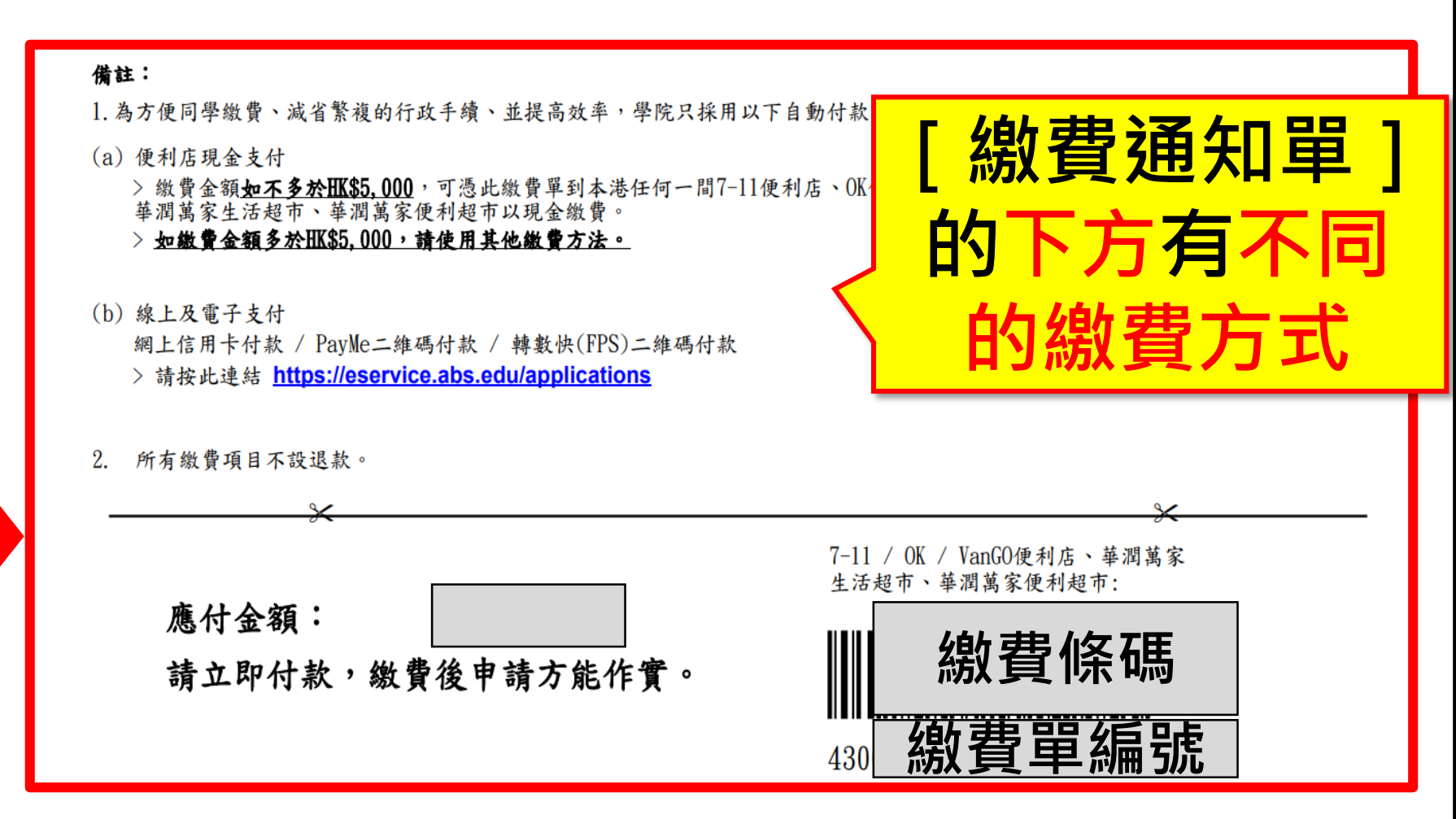

### 

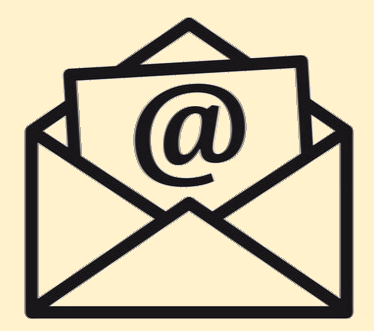

## 第8步: 等候通知

### 建道教牧及信徒領袖學院 將**電郵通知**申請人, 例如:筆試日期、面試日期

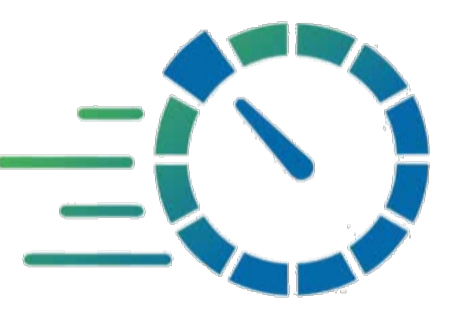

## 盡早交齊文件,以免延誤申請進度,

✓按你現時所申請的課程的要求,已向所屬大學申請最高學歷的成 績單正本(Official Transcript)

 ✓敬請溫提你推薦人打開電郵內的超連結hyperlink以填寫[個人 推薦信]。當你的推薦人填交網上個人推薦信,你是會即時收到
 本院電郵通知(見下頁)。

✓請盡快完成「繳費通知單」付費

如你在「最高學歷的成績單正本 (Official Transcript)」遇到特別情況 請聯絡建道教牧及信徒領袖學院 電郵:<u>spcl@abs.edu</u> 電話:(+852)27351470 WhatsApp:(+852)97358226

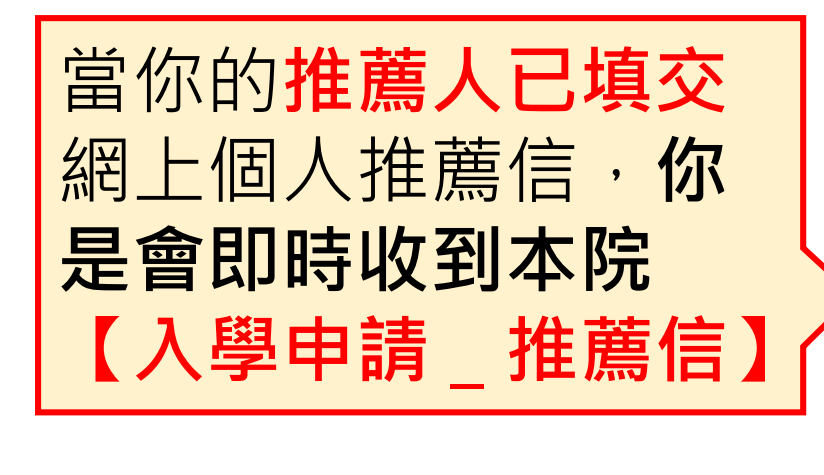

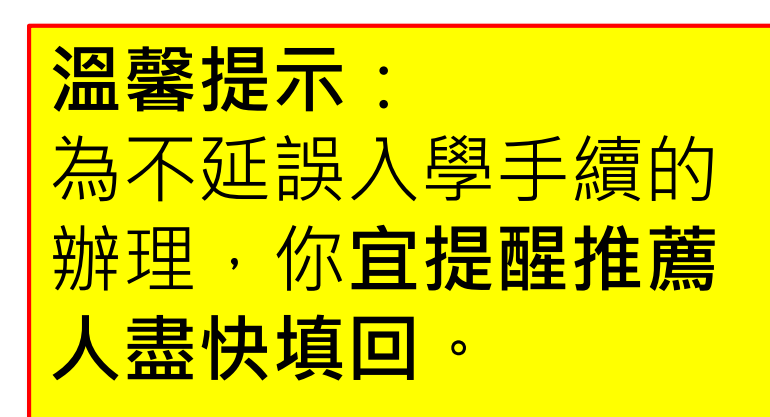

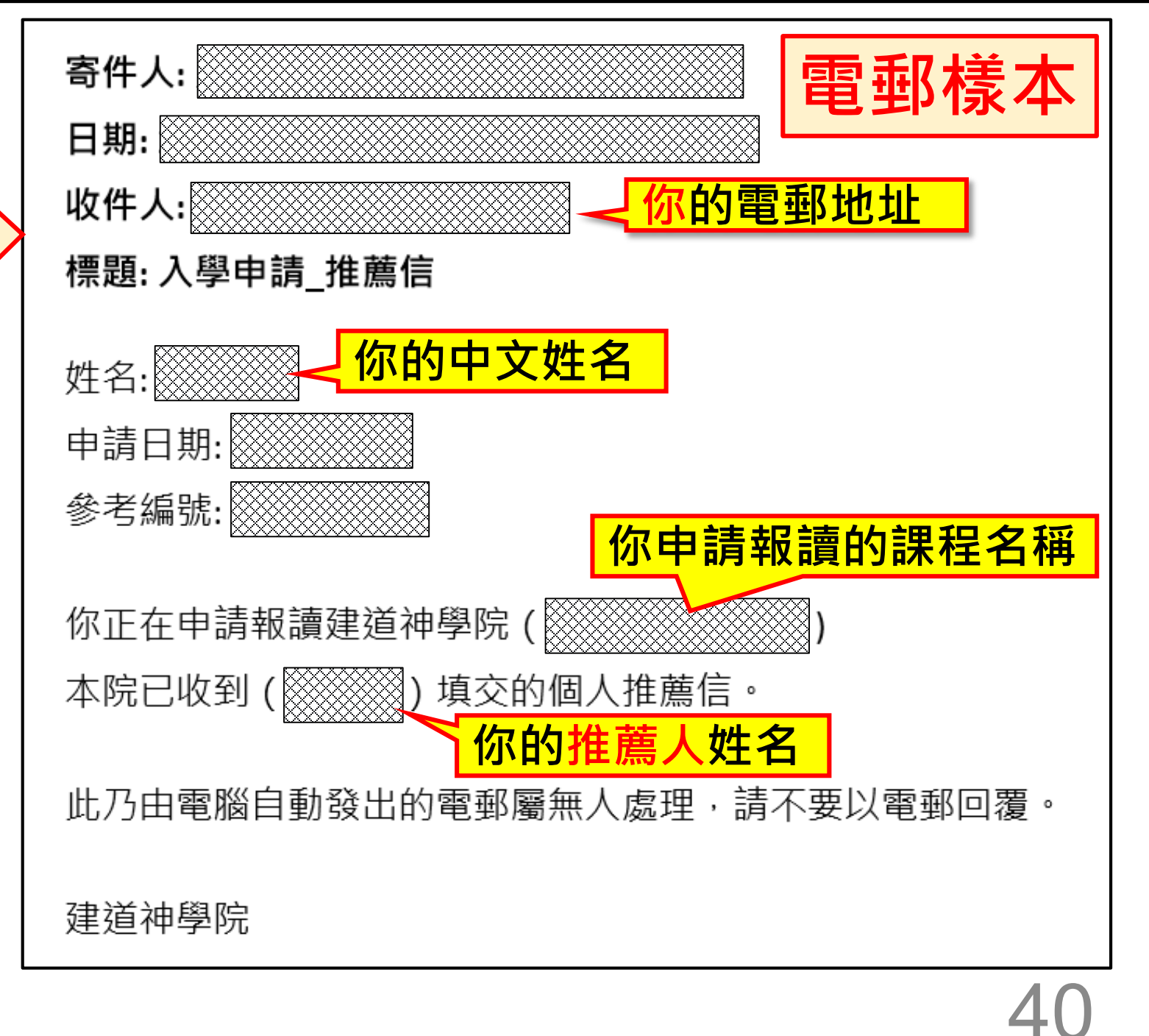

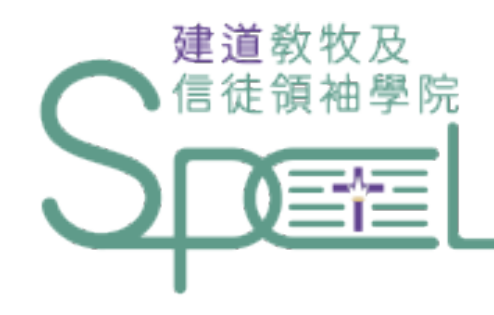

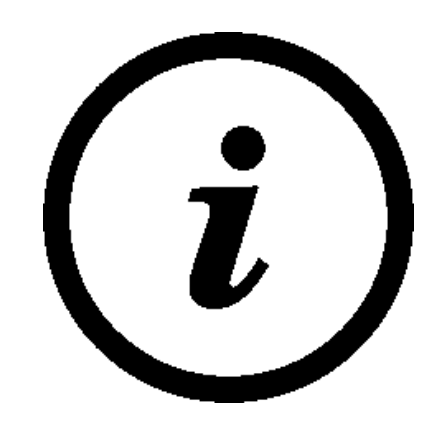

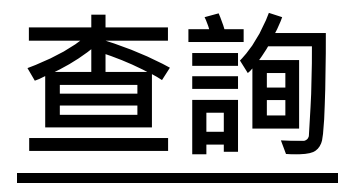

歡迎聯絡

建道教牧及信徒領袖學院

- 電郵:<u>spcl@abs.edu</u>
- 電話: (+852) 2735 1470

WhatsApp: (+852) 9735 8226